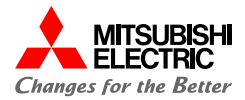

# 【会員登録編】 AnyCOMPASS ECストア 操作マニュアル

三菱電機デジタルイノベーション株式会社

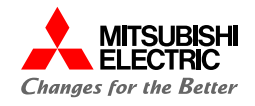

| Version | 対応内容 | 更新日        |
|---------|------|------------|
| 1.00    | 初版   | 2023/11/13 |
| 1.10    | 第二版  | 2023/11/21 |
| 1.20    | 第三版  | 2024/11/15 |
| 2.00    | 第四版  | 2025/4/1   |
| 2.10    | 第五版  | 2025/6/11  |

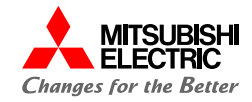

|      |            |                  | 探作可能ロール    |
|------|------------|------------------|------------|
| 1.は  | じめに        |                  | 管理者・一般ユーザー |
| 1.1. | ご利用前の準備・登録 | ••• <u>P5</u>    |            |
| 1.2. | ログイン       | ••• <u>P15</u>   |            |
| 1.3. | 2回目ログイン方法  | • • • <u>P24</u> |            |

| 2.パン | スワード変更      |                  | 管理者・- | -般ユ- | ・ザー |
|------|-------------|------------------|-------|------|-----|
| 2.1. | パスワード変更手続き  | • • • <u>P34</u> |       |      |     |
| 2.2. | パスワードを忘れた場合 | ••• <u>P39</u>   |       |      |     |

| 3.問い | い合わせ方法  | 管              | 理 |
|------|---------|----------------|---|
| 3.1. | 問い合わせ方法 | <br><u>P49</u> |   |

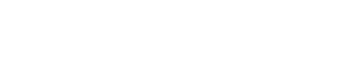

操作可能ロール

```
|者・一般ユーザー
```

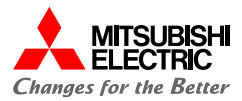

## **1** *はじめに* <sub>ご利用前の準備や会員登録の方法についてご案内いたします。</sub>

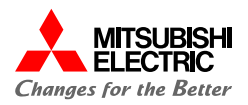

AnyCOMPASS ECストアのご利用には会員登録が必要です。 https://store.mdsol.co.jpにアクセスし、以下の操作を行ってください。

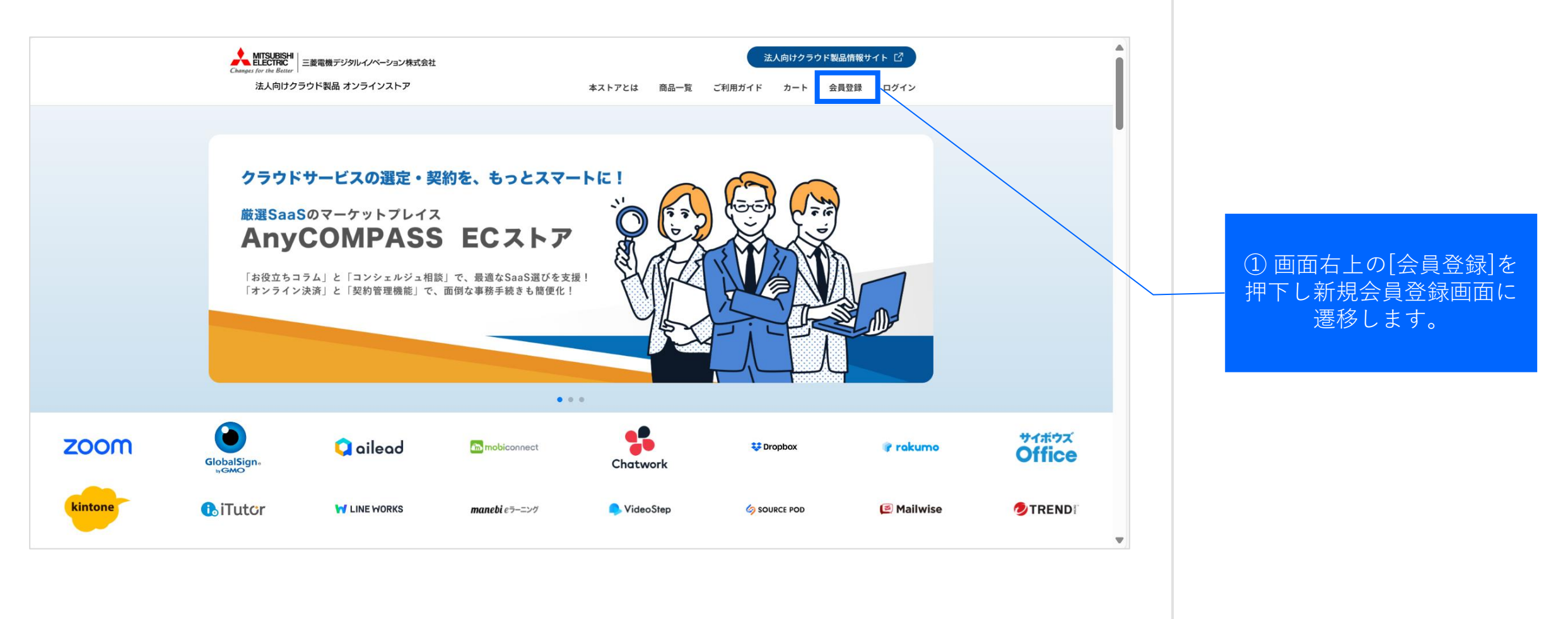

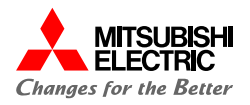

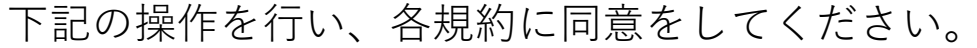

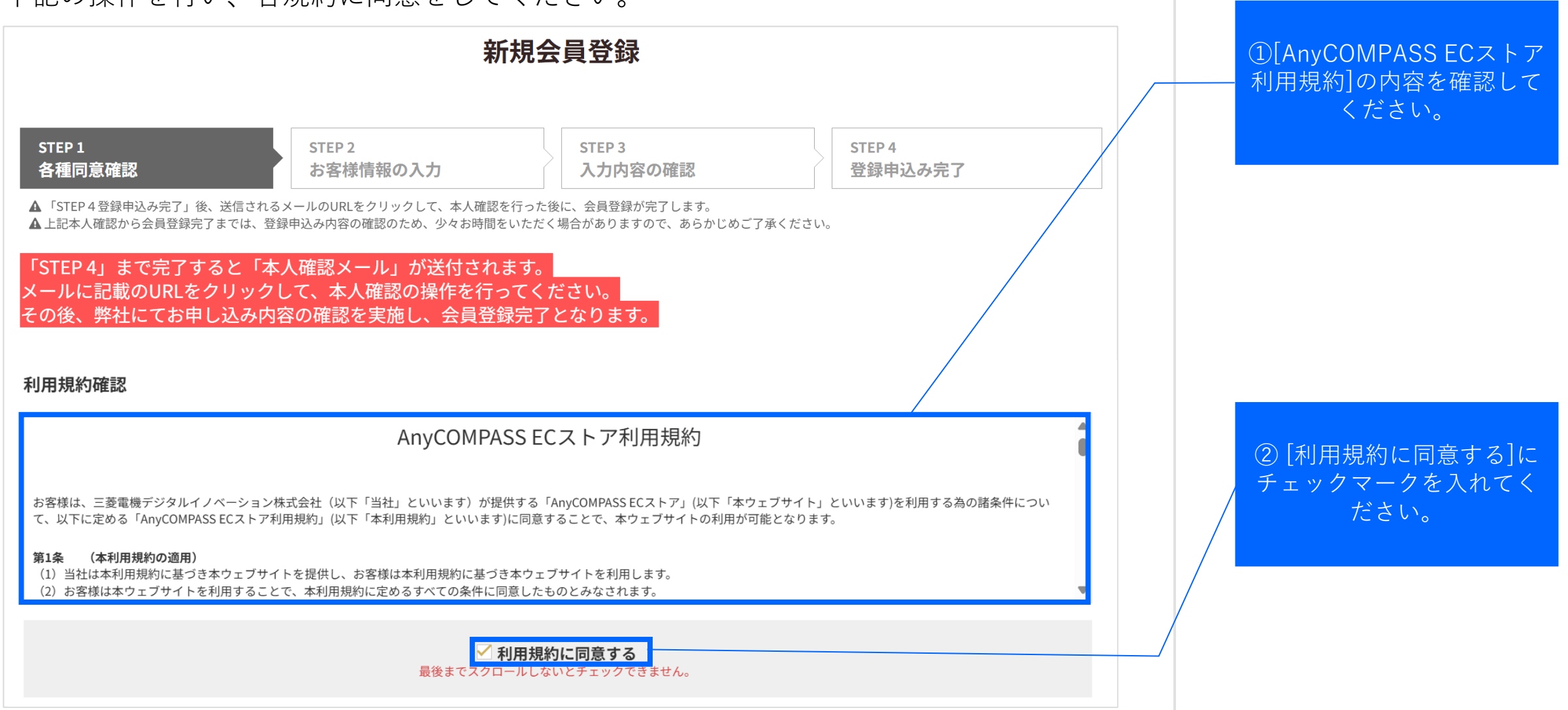

### はじめに:1.1.ご利用前の準備・登録(3/10)

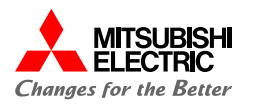

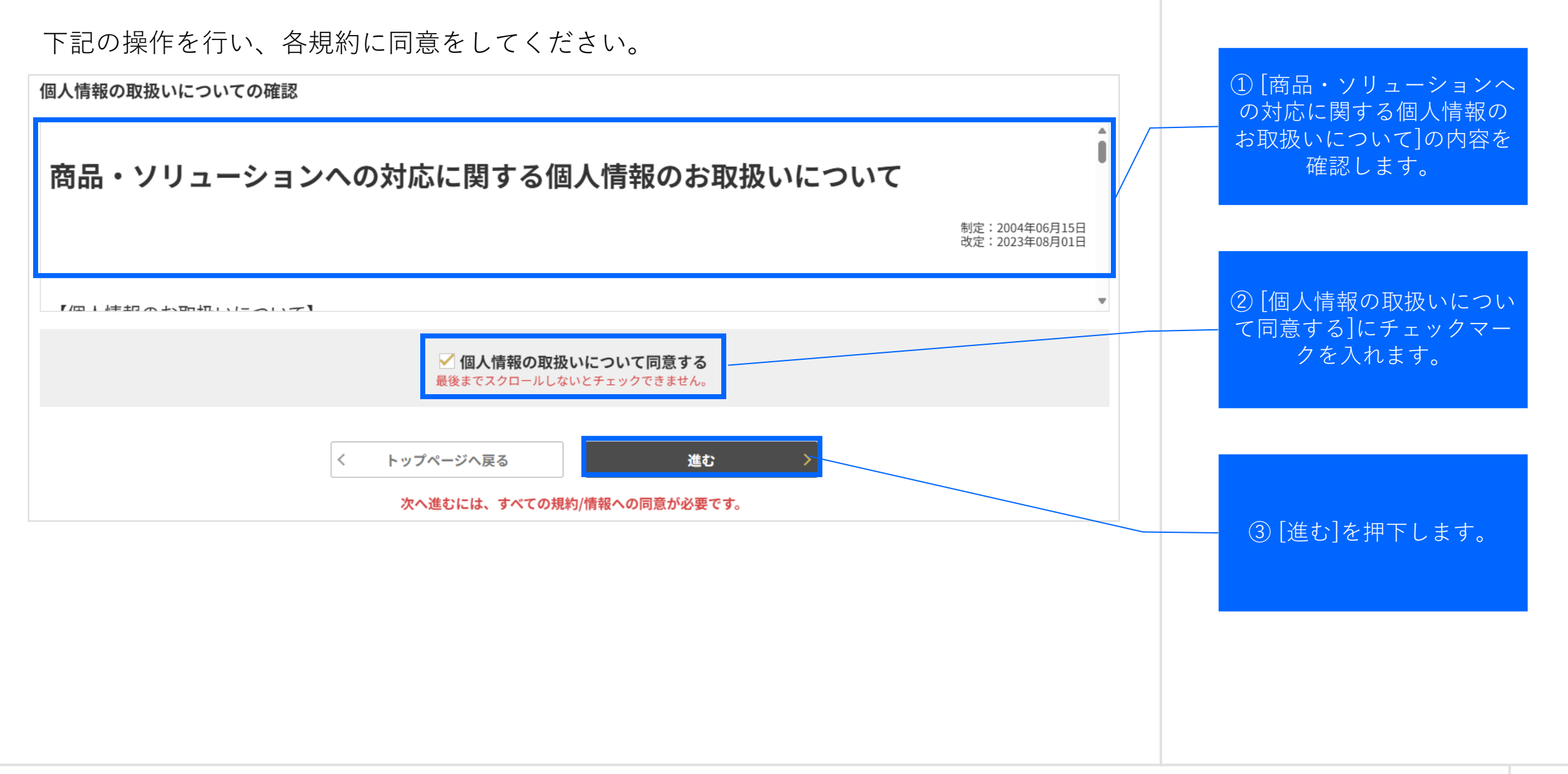

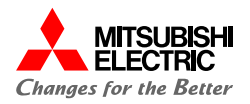

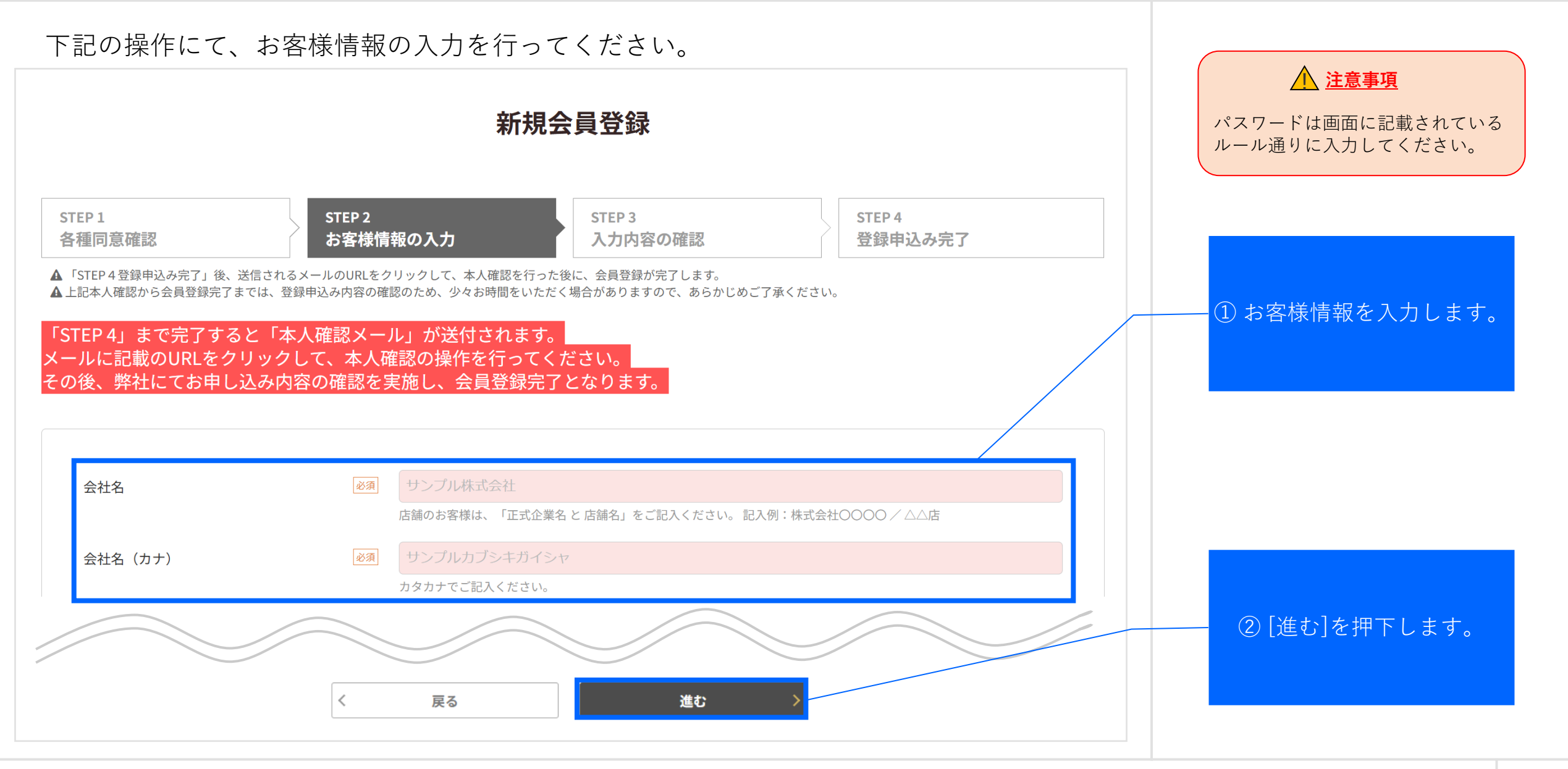

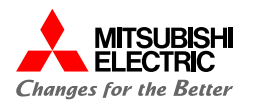

<u> 注意事項</u>

でください。

※ブラウザの「戻る」は使用しない

内容を修正する場合は、画面下の [戻る]ボタンをクリックして前の

1)お客様情報を確認します。

ページへお戻りください。

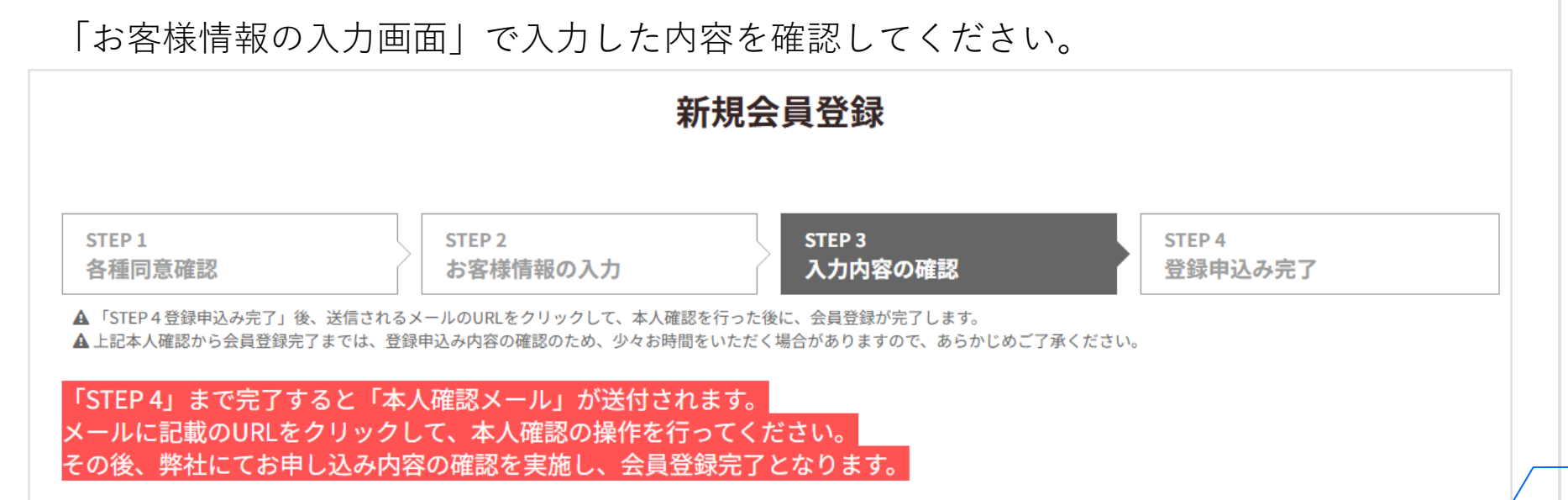

#### お客様情報

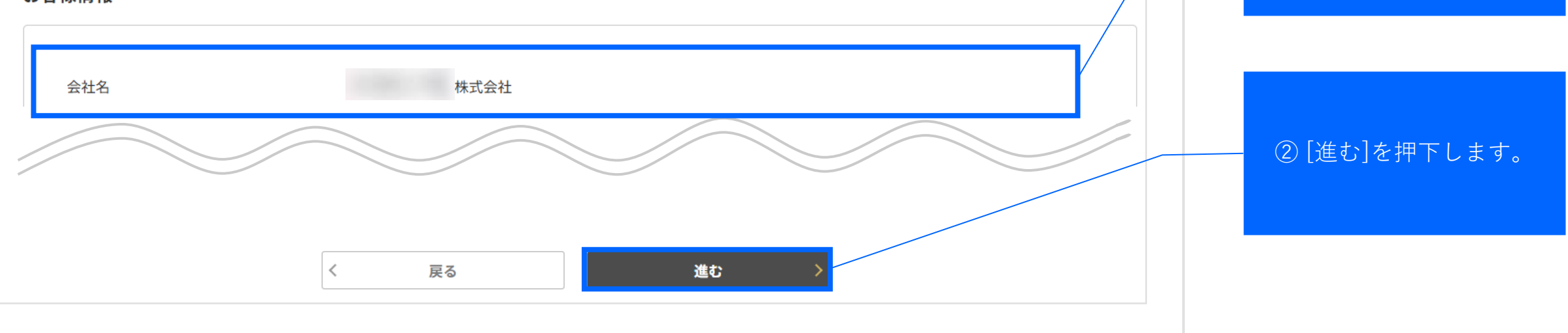

#### はじめに:1.1.ご利用前の準備・登録(6/10)

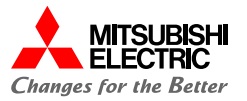

B Point

します。

[お客様情報の入力]でご登録いただ いたメールアドレス宛に「本人確 認メール」が送付されます。

メール内容のご確認をお願いいた

登録申込みが完了しました。「本人確認メール」が届いているか確認してください。 ※この時点では会員登録は完了しておりません。必ず「本人確認メール」をご確認いた だき、次頁の本人確認手続きをお願いいたします。

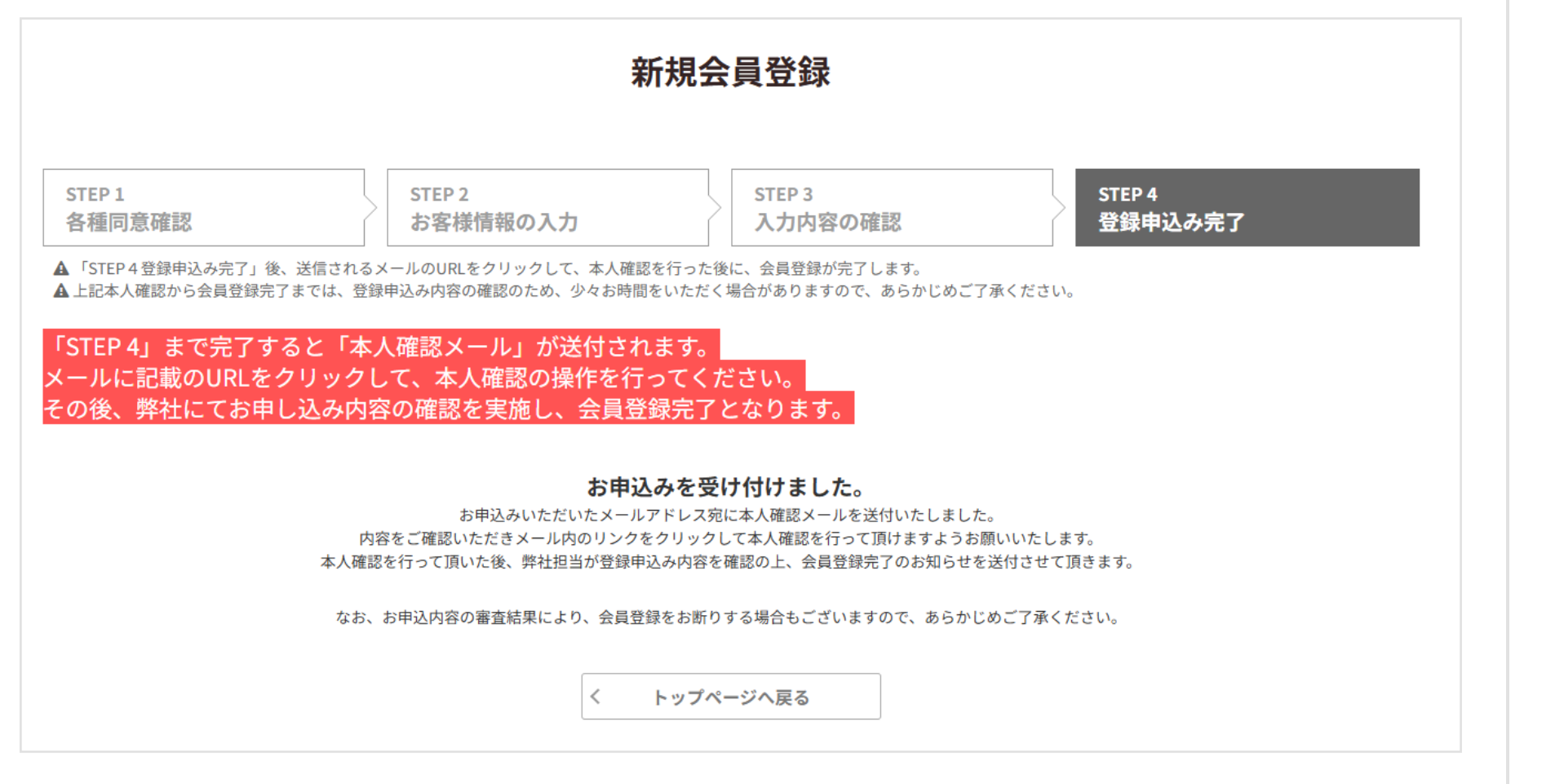

#### はじめに:1.1.ご利用前の準備・登録(7/10)

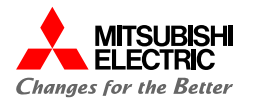

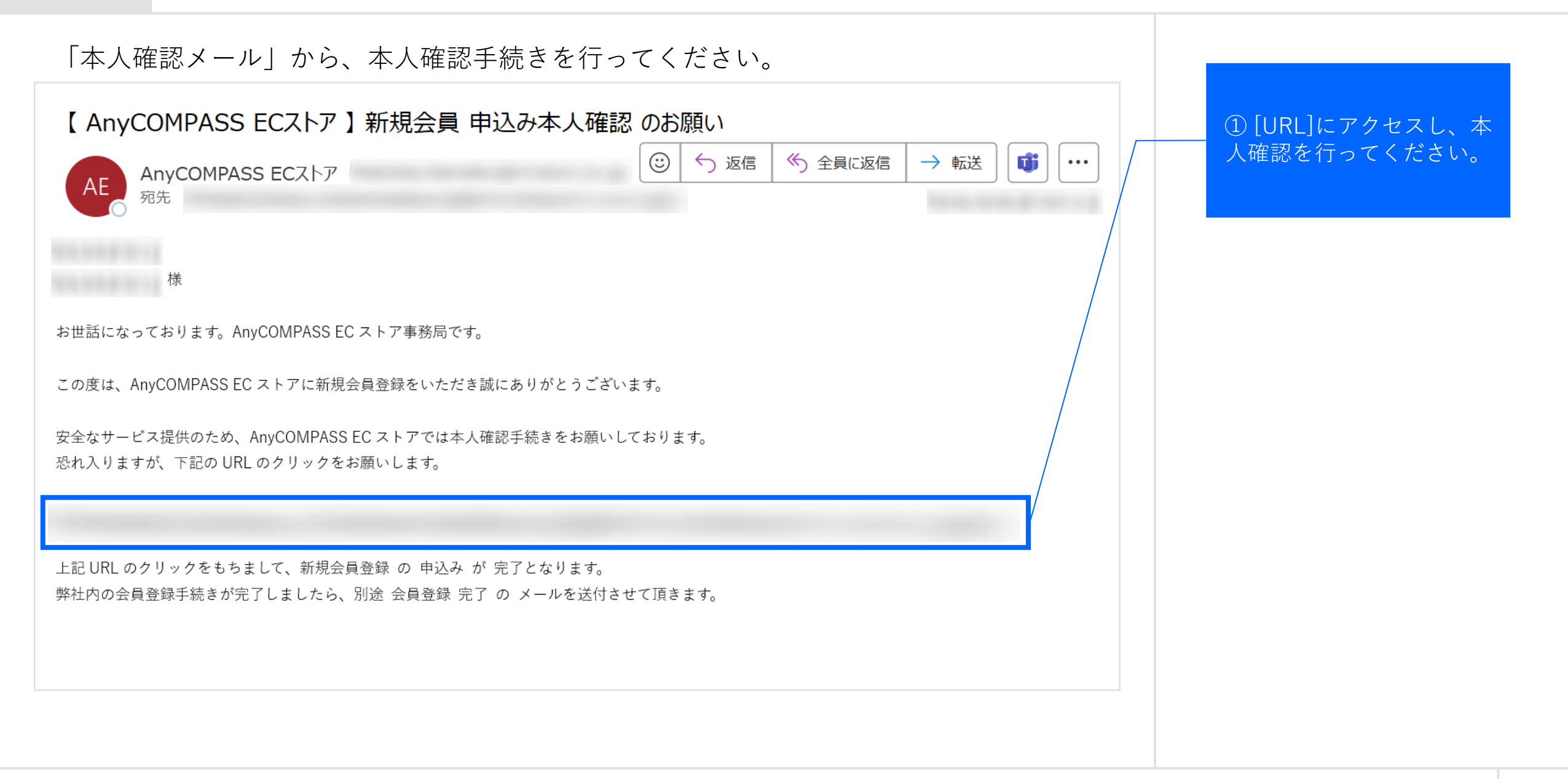

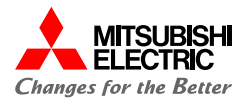

本人確認が完了しました。次ページの「新規会員 申込み受付メール」が届いていることを確認してください。

## 本人確認完了

## 本人確認が完了しました。

弊社担当が申込内容を確認の上、登録完了メールを送付します。 今しばらくお待ち頂けますようお願いいたします。

なお、お申込内容の審査結果により、会員登録をお断りする場合もございますので、あらかじめご了承ください。

トップページへ戻る

## はじめに:1.1.ご利用前の準備・登録(9/10)

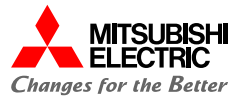

#### 正式な登録手続きが行われるまでお待ちください。 登録手続きが完了しましたら、「新規会員 登録完了メール」が届きます。 【AnyCOMPASS ECストア】新規会員 申込み受付 のご連絡 $\odot$ ∽ 返信 ≪ 全員に返信 → 転送 Ci i ... AnvCOMPASS ECストア AE 宛先 様 お世話になっております。AnyCOMPASS EC ストア事務局です。 本人確認にご協力いただき、ありがとうございました。新規会員申込みを受付いたしました。 ご登録内容をもとに、会員登録手続きを進めさせていただきます。 手続きが完了しましたら、別途 会員登録 完了 の メールを送付させて頂きます。 (ストアへのログインは、会員登録 手続きの完了後になります) 過去に弊社と取引がないお客様については、恐れ入りますが 会員登録手続きにお時間をいただく場合がありますので、予めご了承ください。 なお、本メールに心当たりがない場合、または本メールに記載された内容に不備がある場合は お手数ですが下記連絡先までご一報ください。

#### はじめに:1.1.ご利用前の準備・登録(10/10)

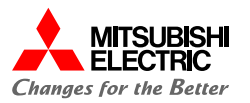

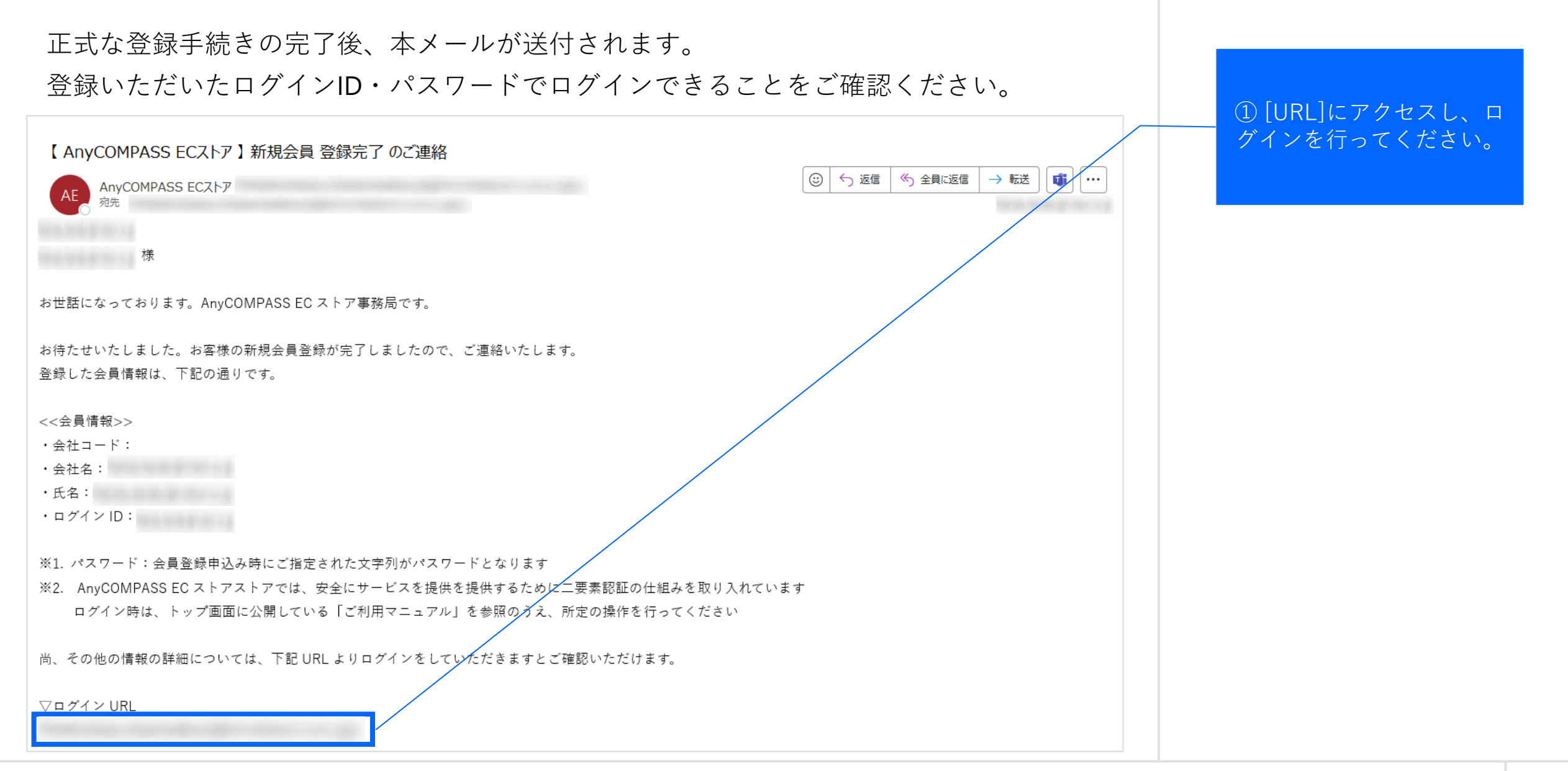

はじめに:1.2.ログイン(1/9)

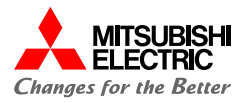

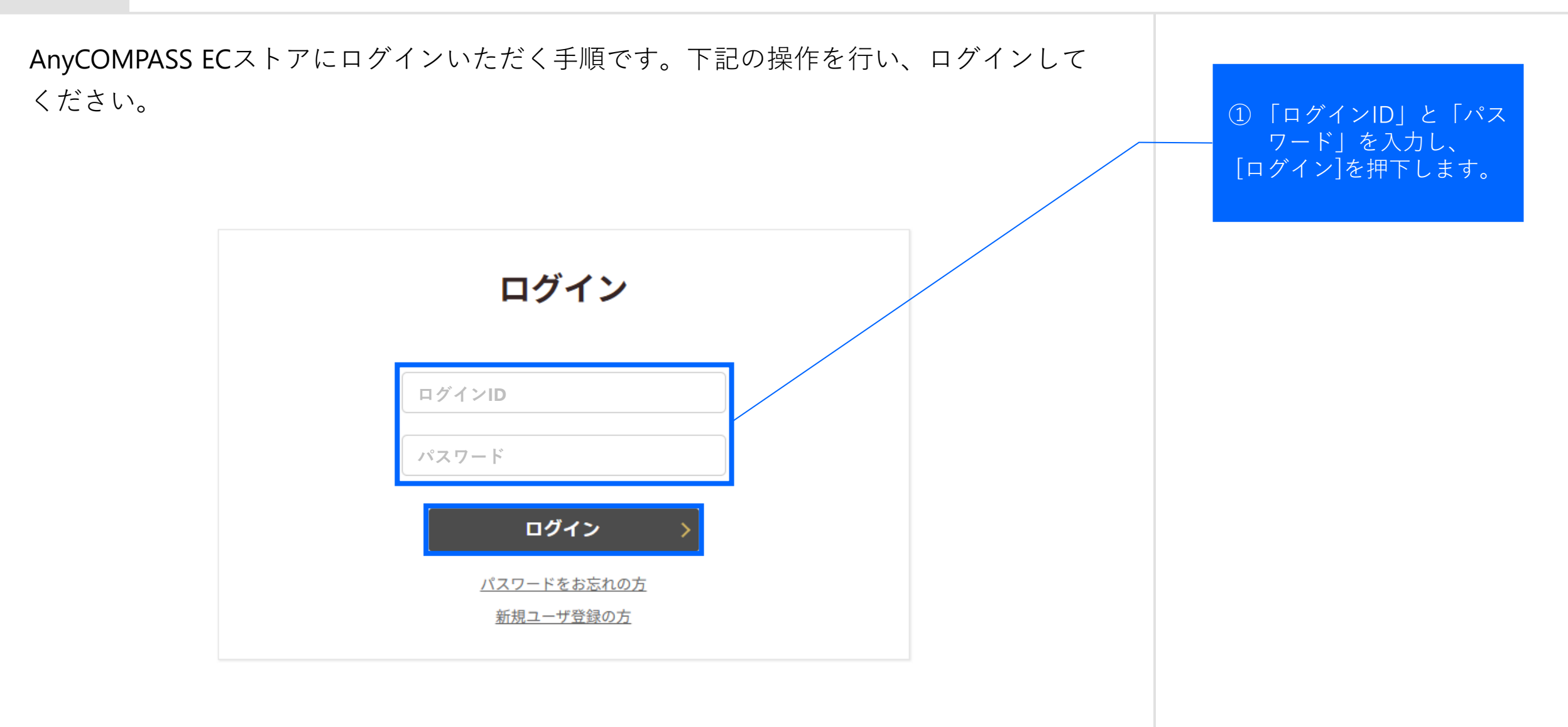

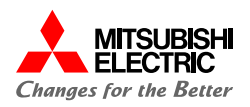

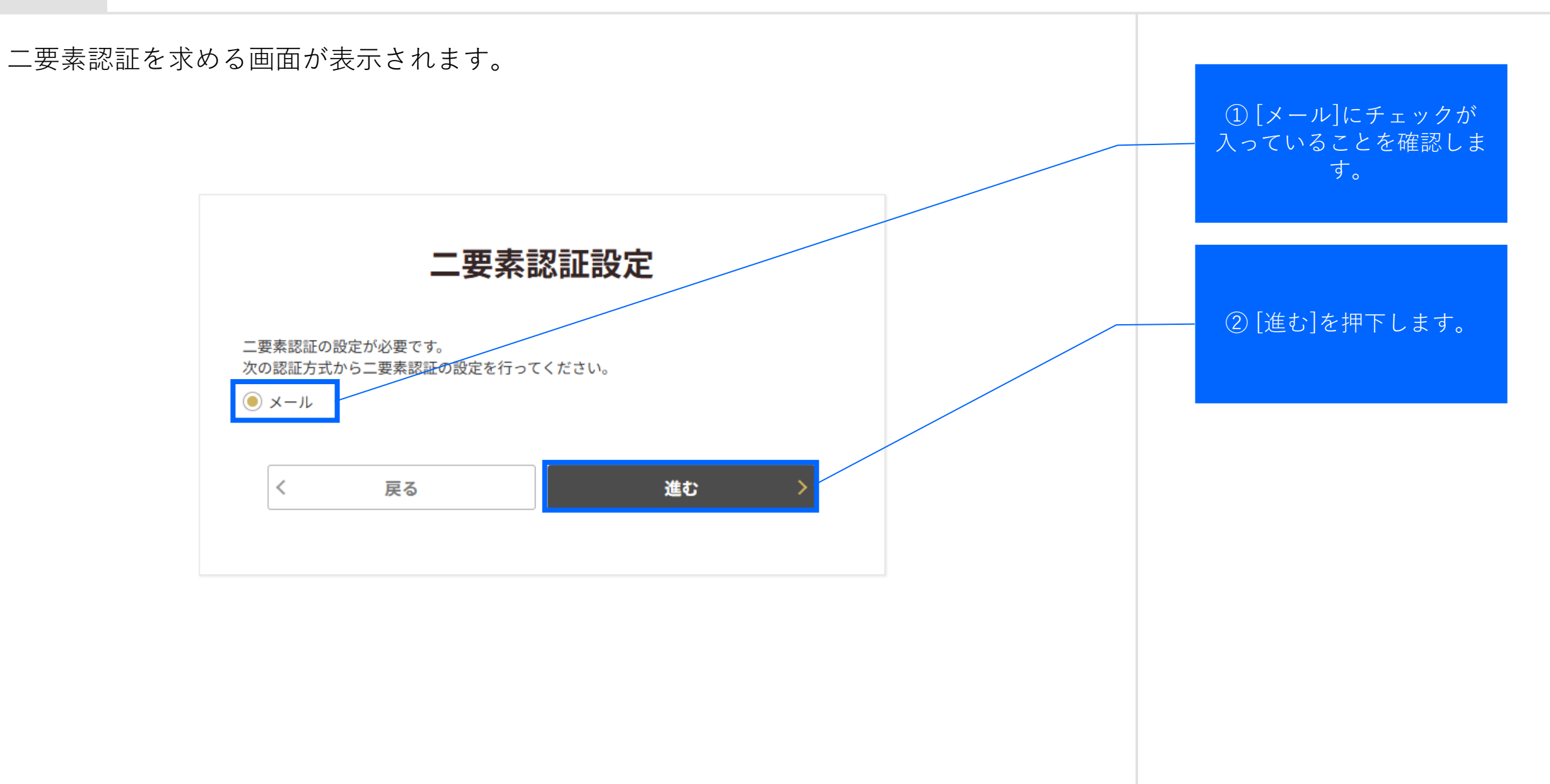

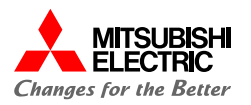

メールアドレスを入力する画面が表示されます。 「メールアドレス」を入 力し、 [送信]を押下します。 メールの設定 1. メールアドレスを入力 必須 (入力したメールアドレスに認証コードが届きます。) 送信 2. 届いた認証コードを入力 必須 認証確認 < 戻る

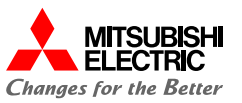

「メールの送信に成功しました」というコメントが表示されます。 AnyCOMPASS ECストアからのメールをご確認ください。

|                        | ×-                               | ールの設定      |    |
|------------------------|----------------------------------|------------|----|
| メールの送信に                | 成功しました。                          |            |    |
| 1. メールアドレス<br>(入力したメー) | を入力 <mark>必須</mark><br>ルアドレスに認証= | コードが届きます。) | 送信 |
| 2. 届いた認証コー             | ドを入力 必須                          | 認証確認       |    |
|                        | <                                | 戻る         |    |

## はじめに:1.2.ログイン (5/9)

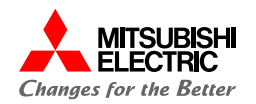

#### AnyCOMPASS ECストアから[件名:二要素認証コードのご案内]のメールが届きます。

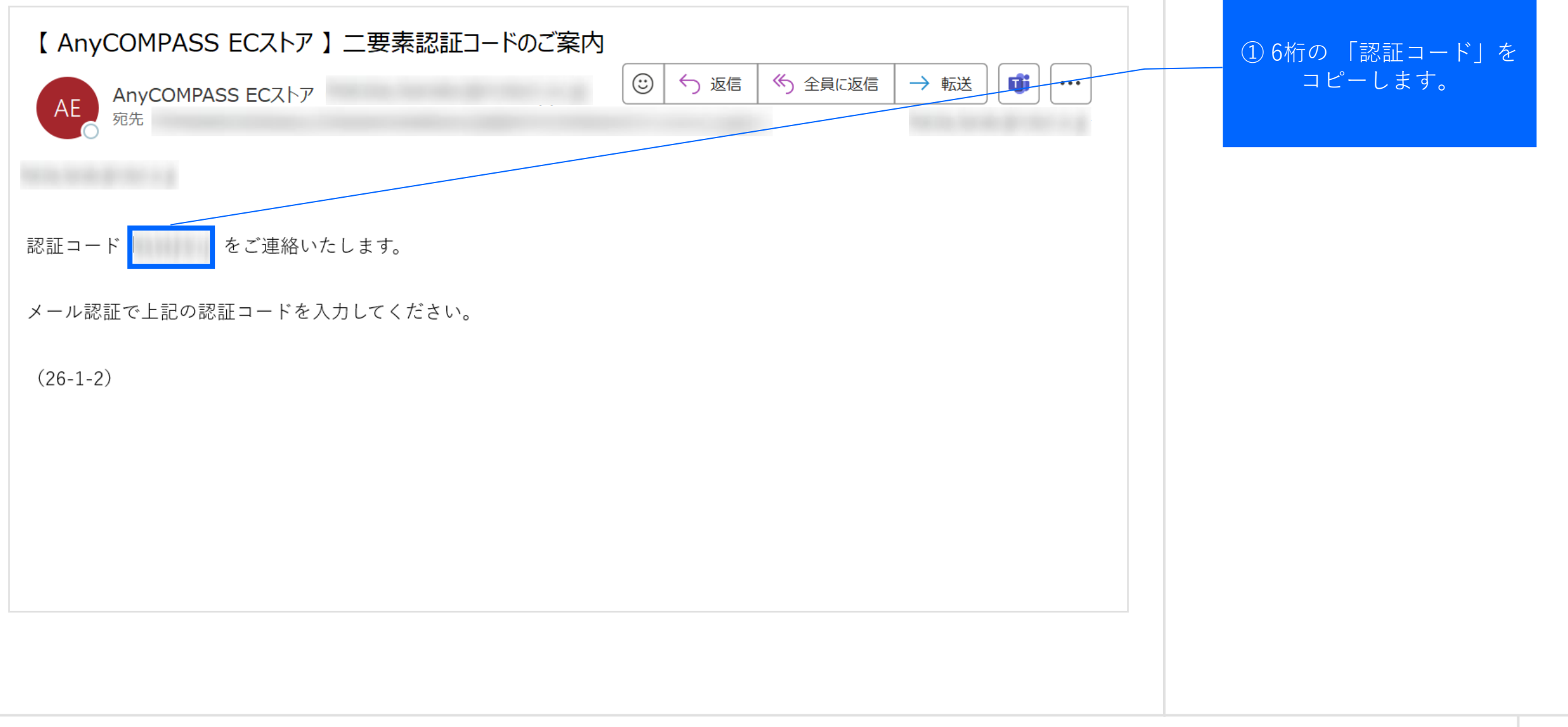

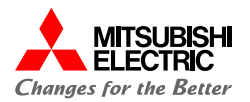

#### AnyCOMPASS ECストアのWebページに戻ってください。

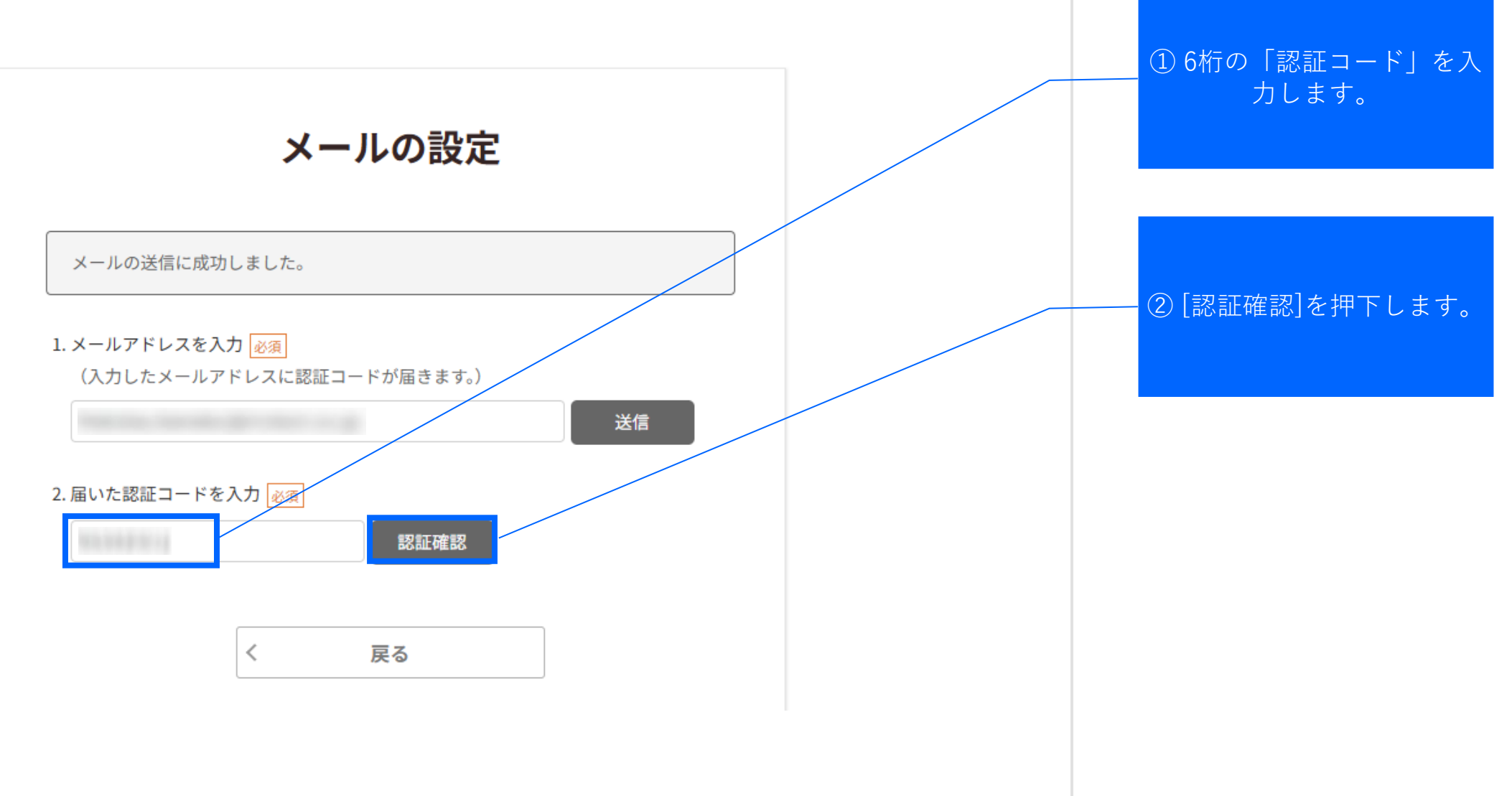

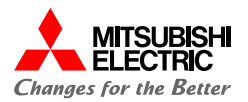

8桁のバックアップコードが全10個表示されます。CSV形式でダウンロードが可能ですので、適宜保存してください。

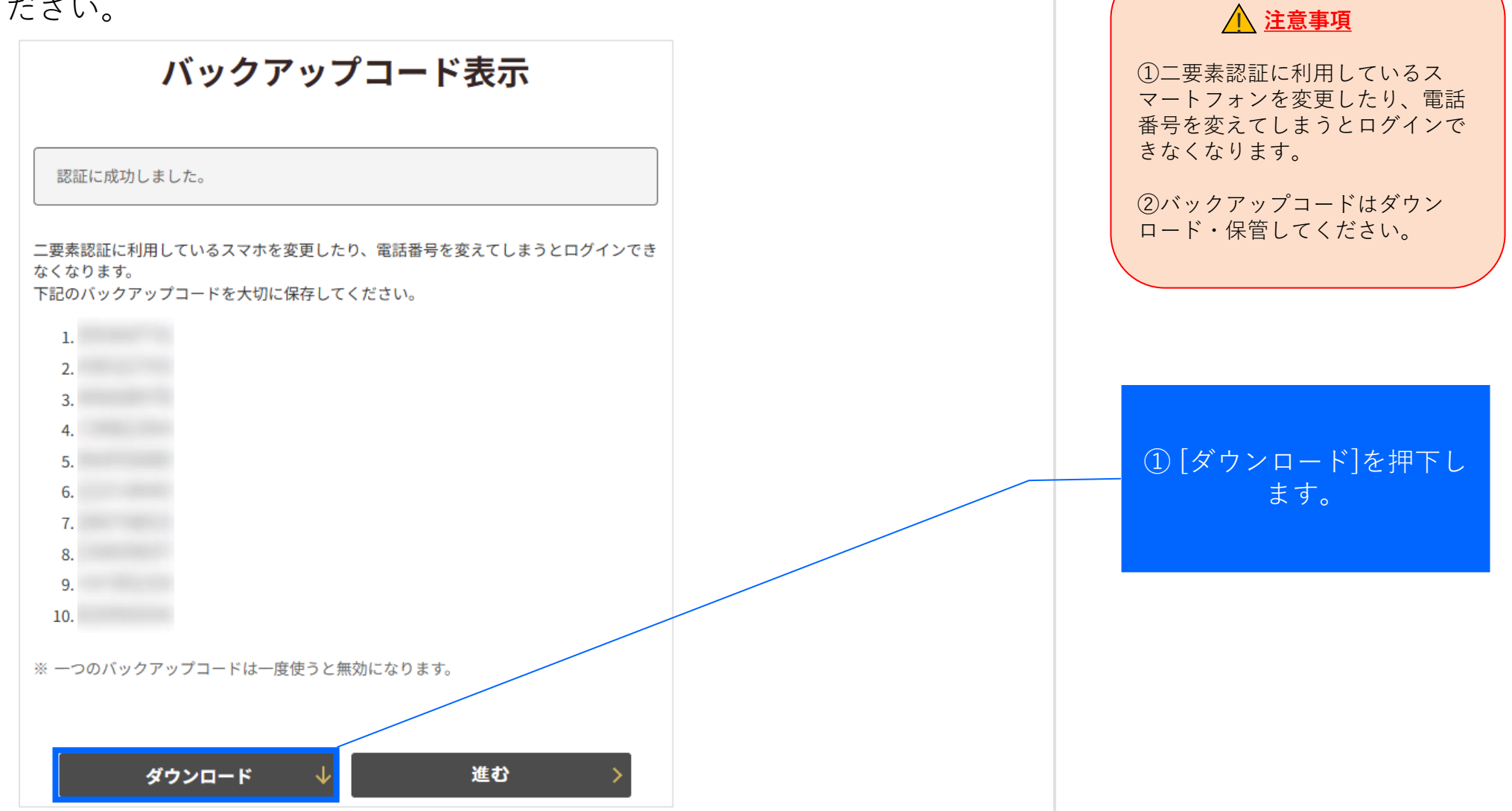

## はじめに:1.2.ログイン(8/9)

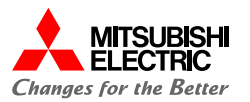

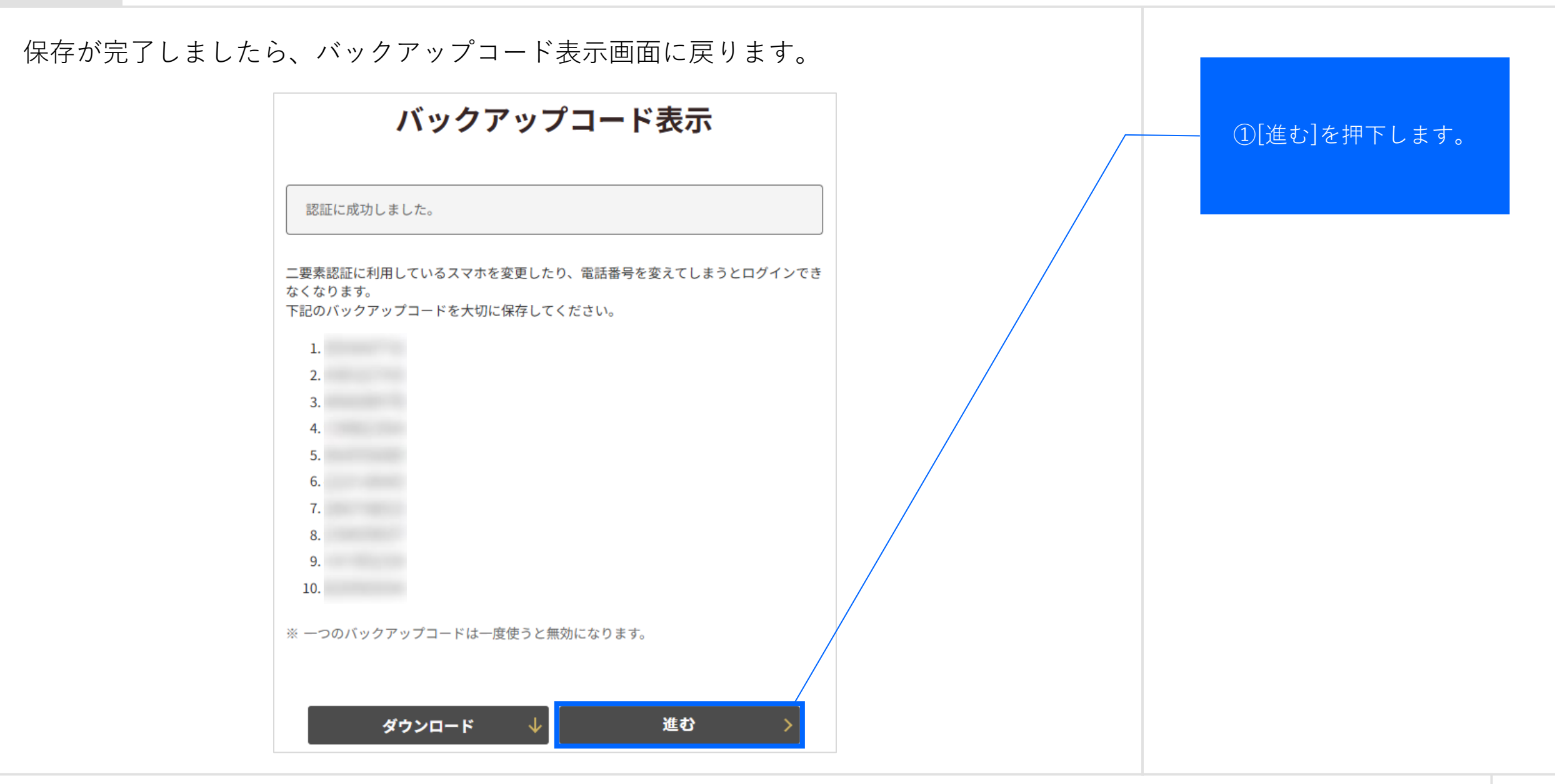

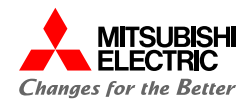

#### ログインできました。

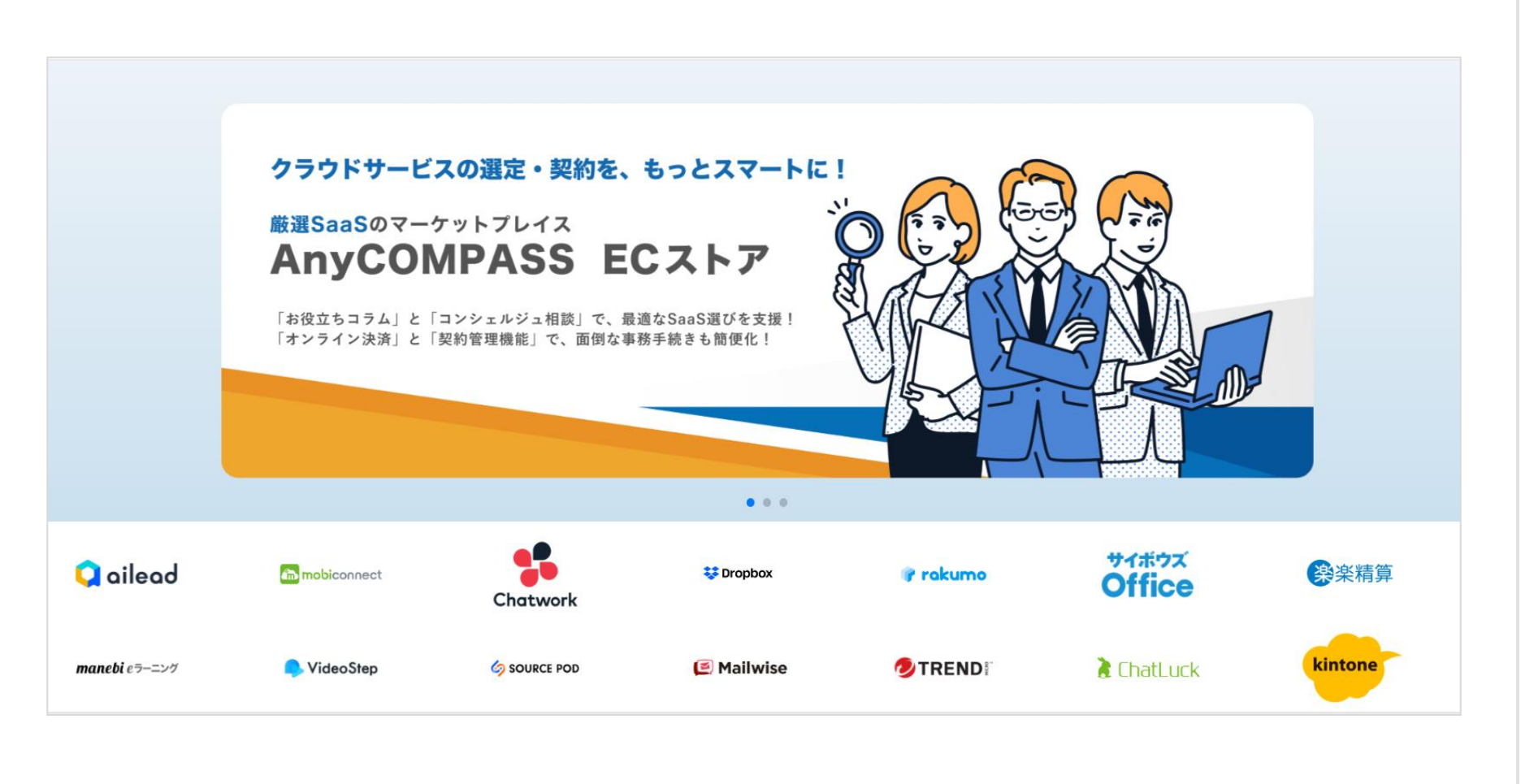

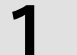

はじめに:1.3. 2回目ログイン方法(1/9)

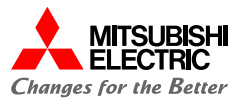

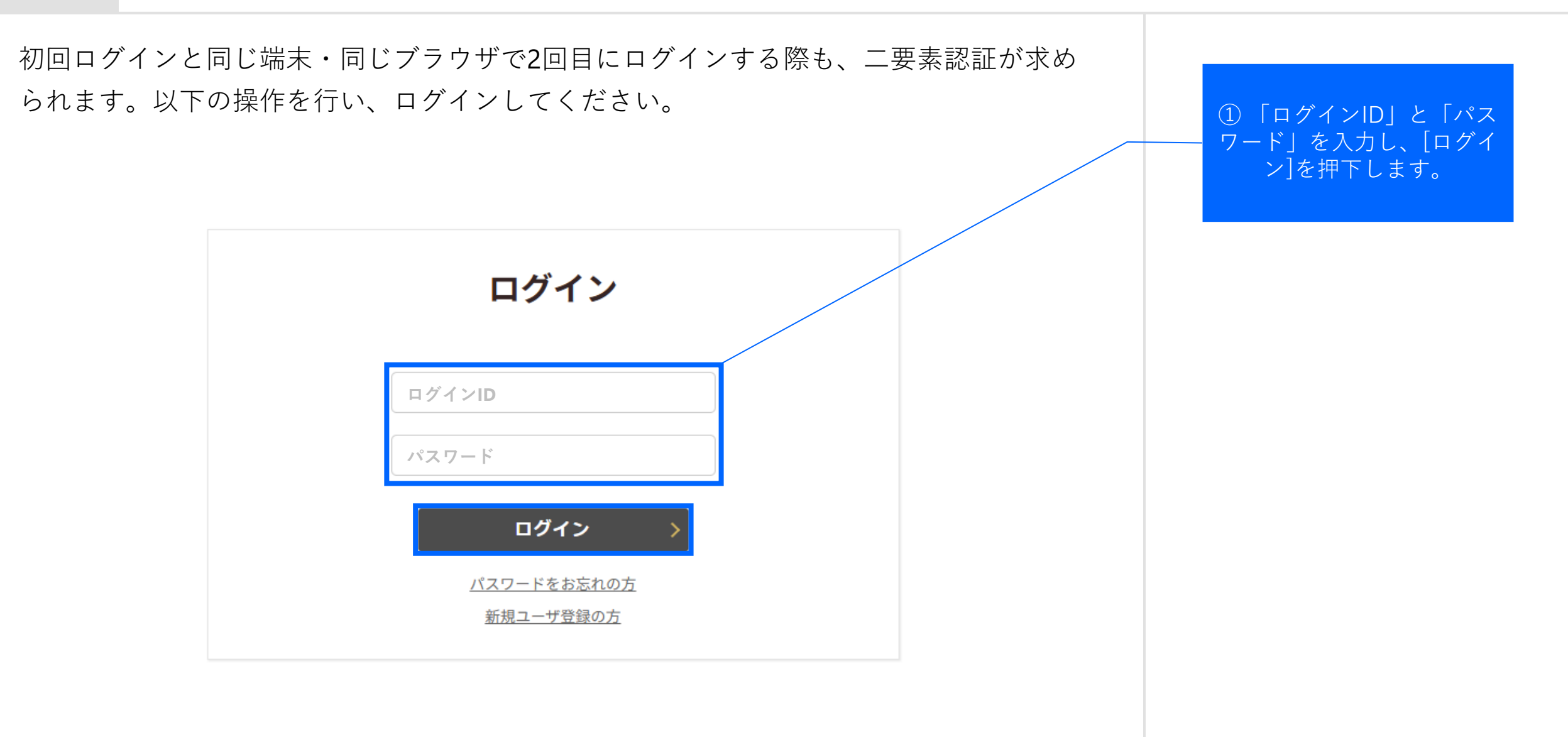

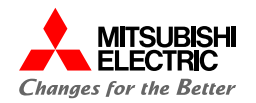

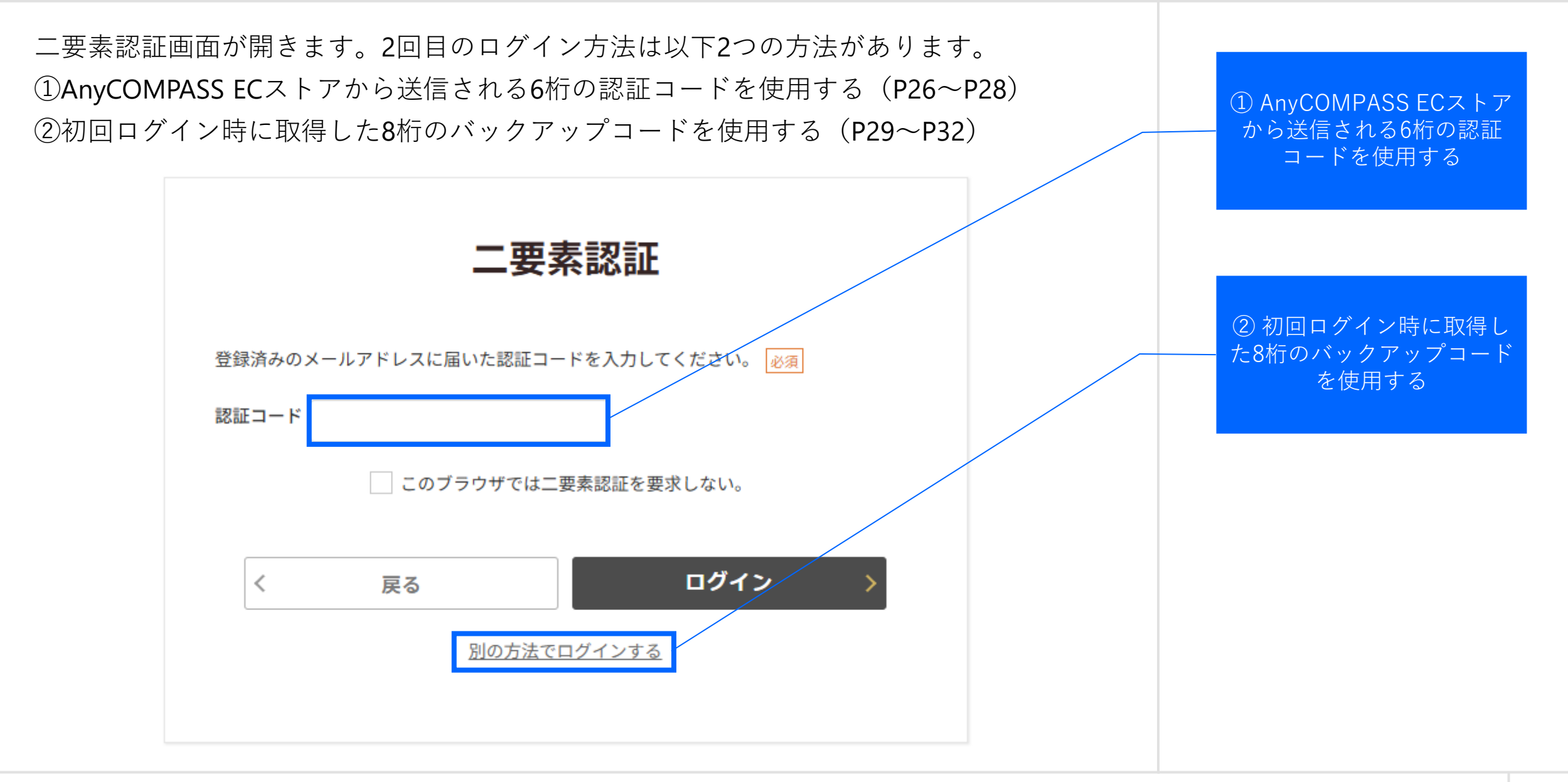

## はじめに:1.3. 2回目ログイン方法 ①6桁の認証コード (3/9)

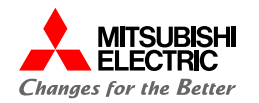

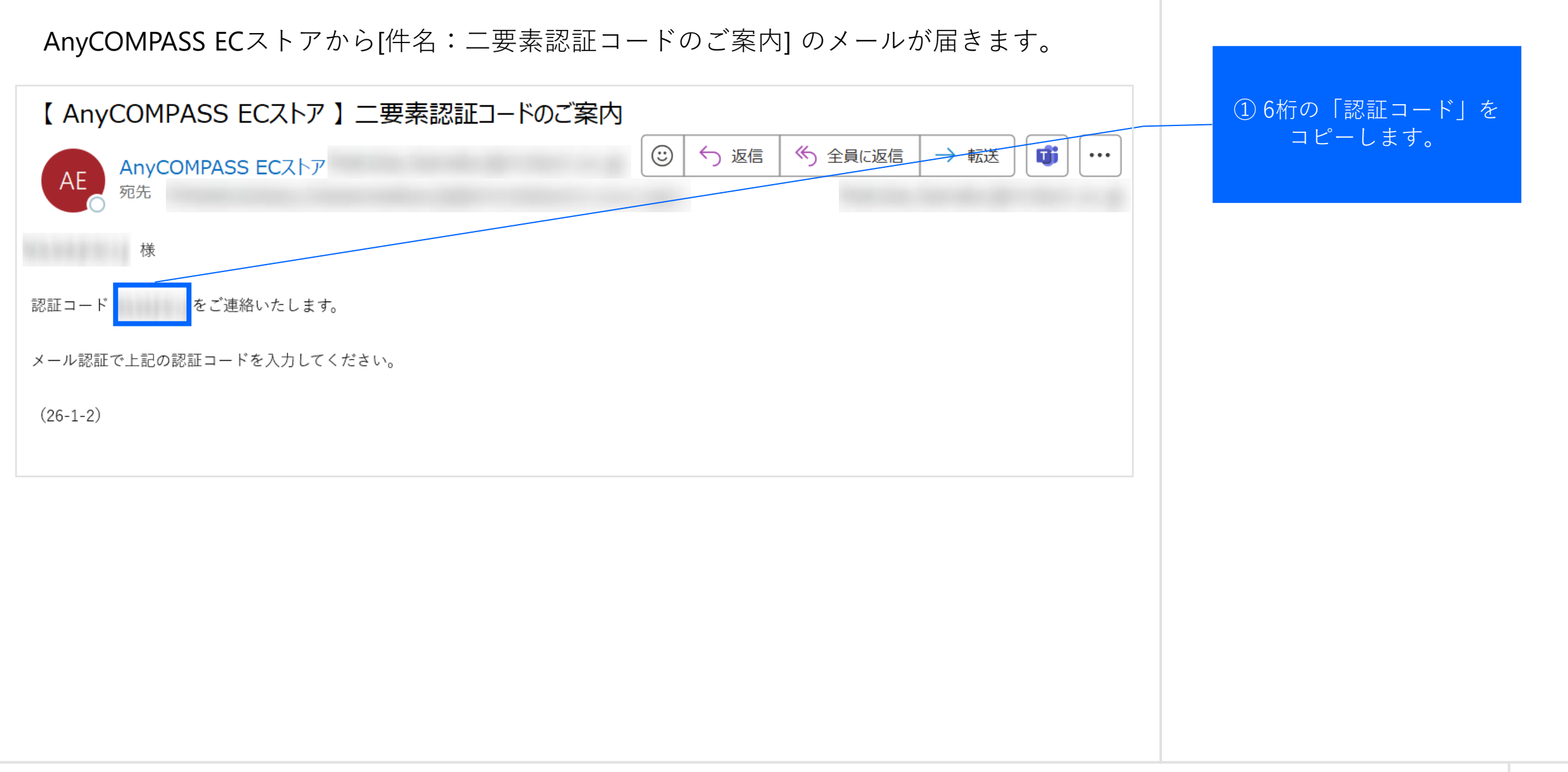

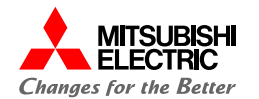

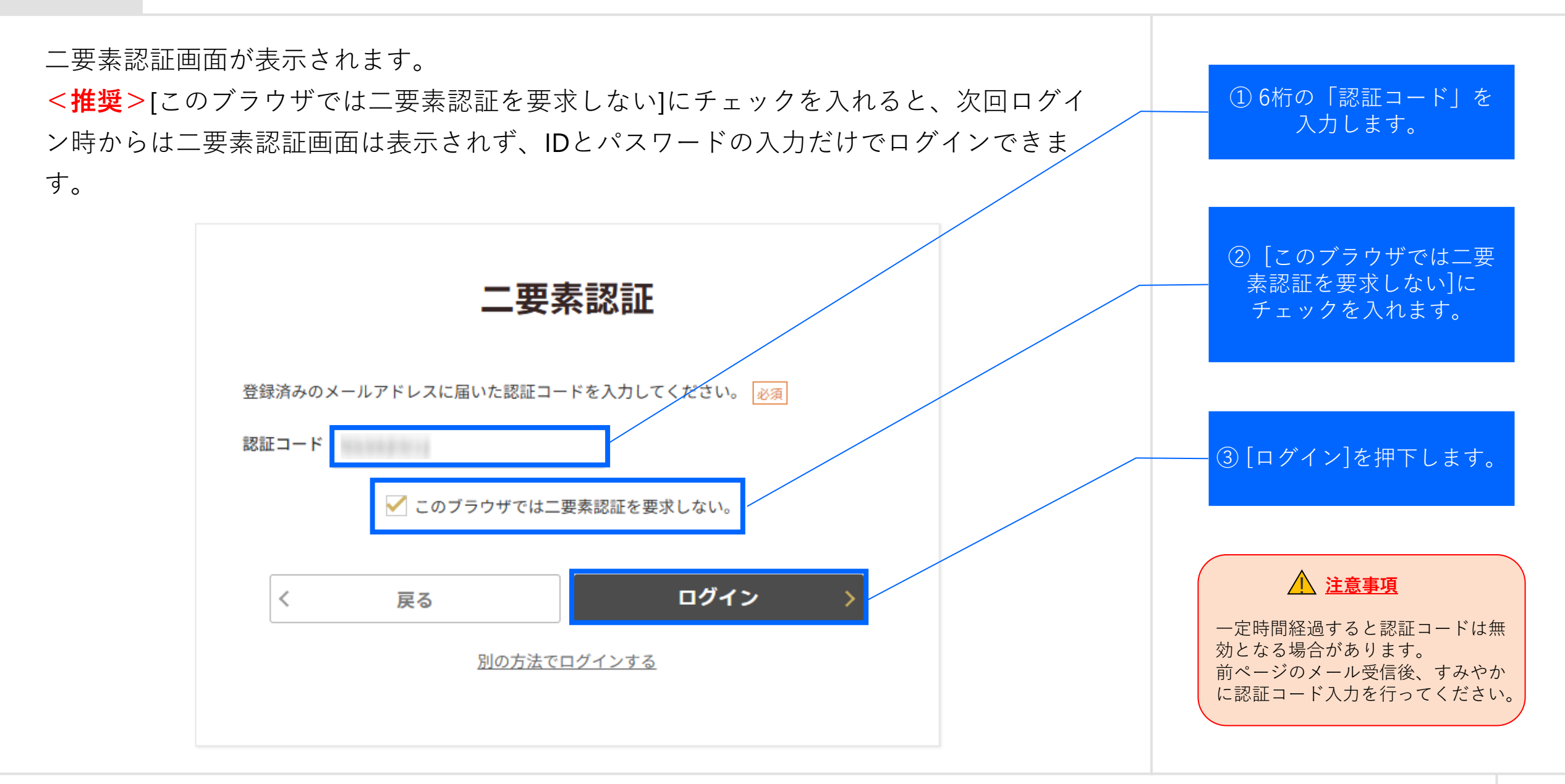

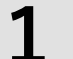

## はじめに:1.3. 2回目ログイン方法 ①6桁の認証コード (5/9)

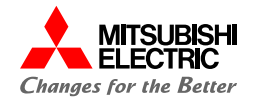

ログインできました。

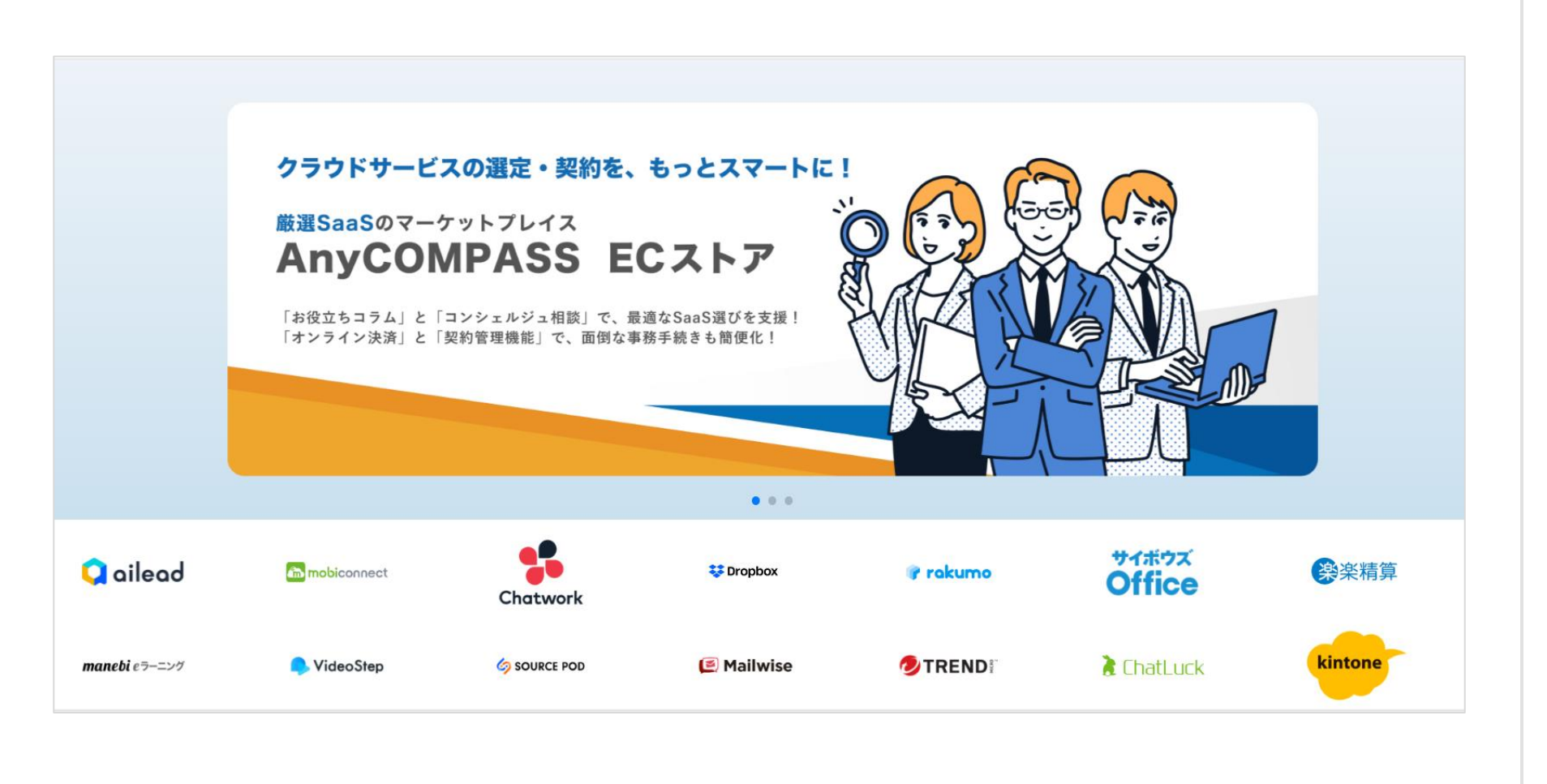

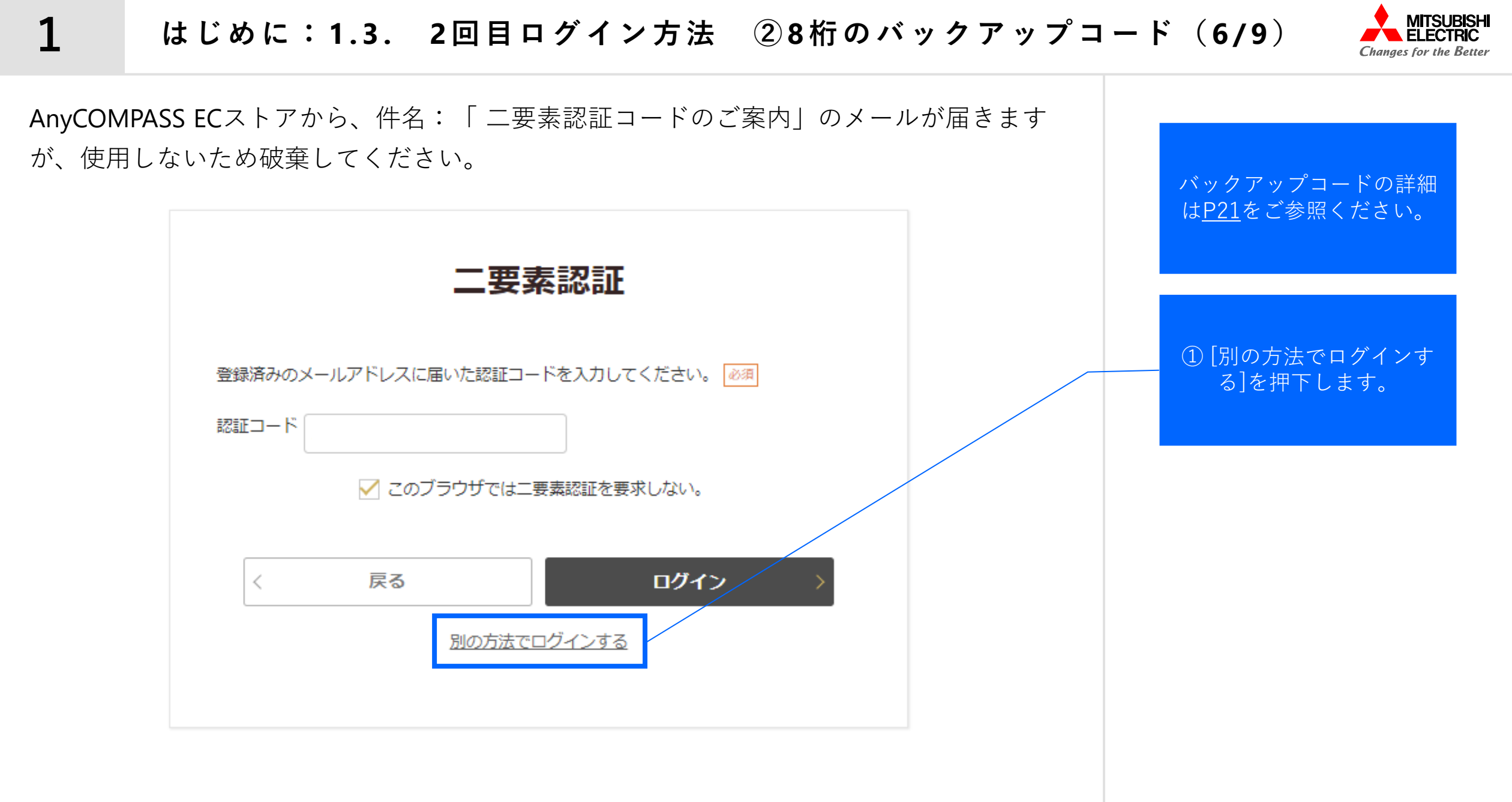

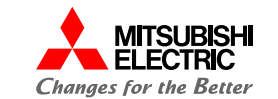

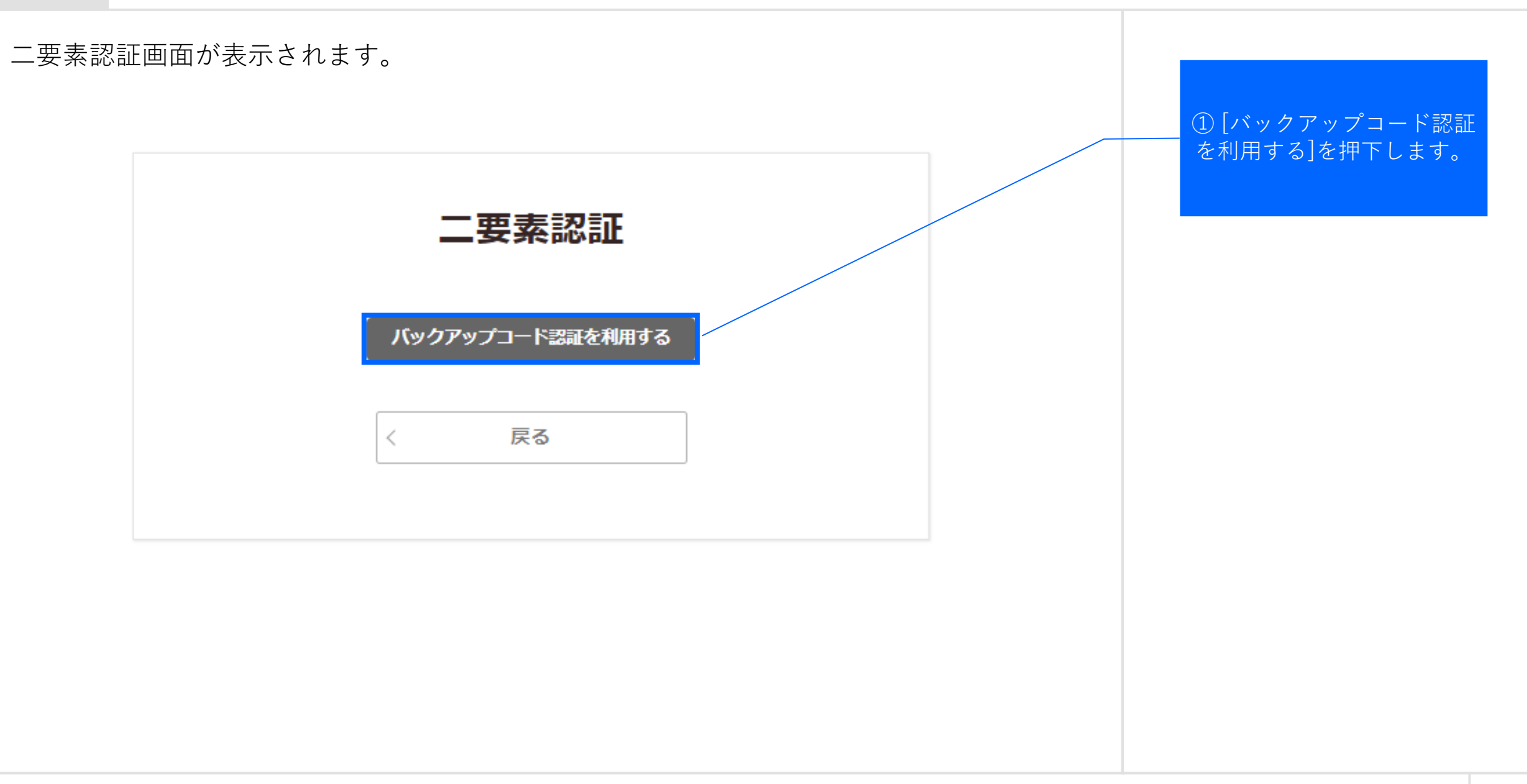

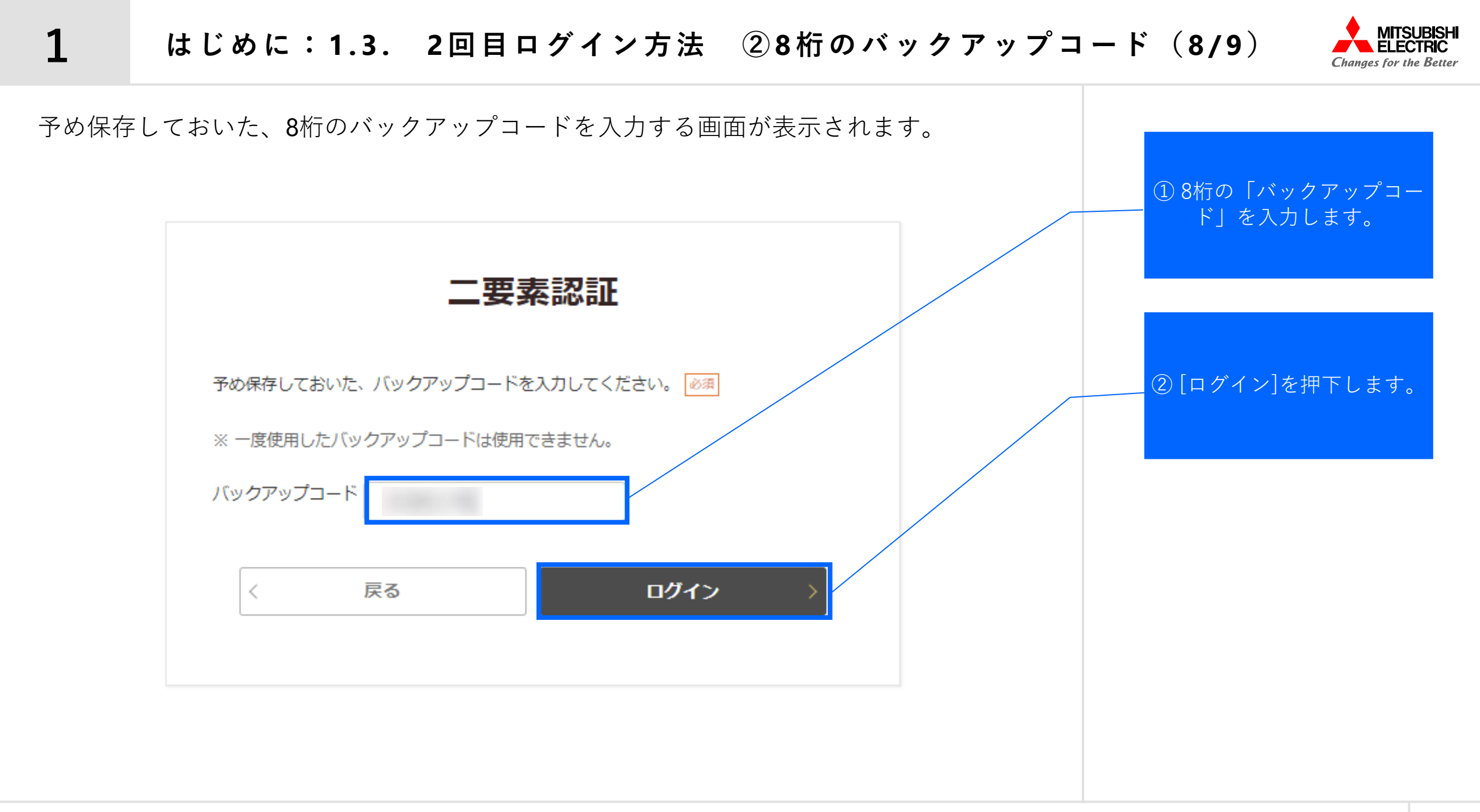

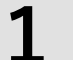

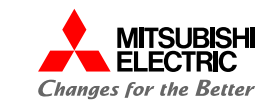

ログインできました。

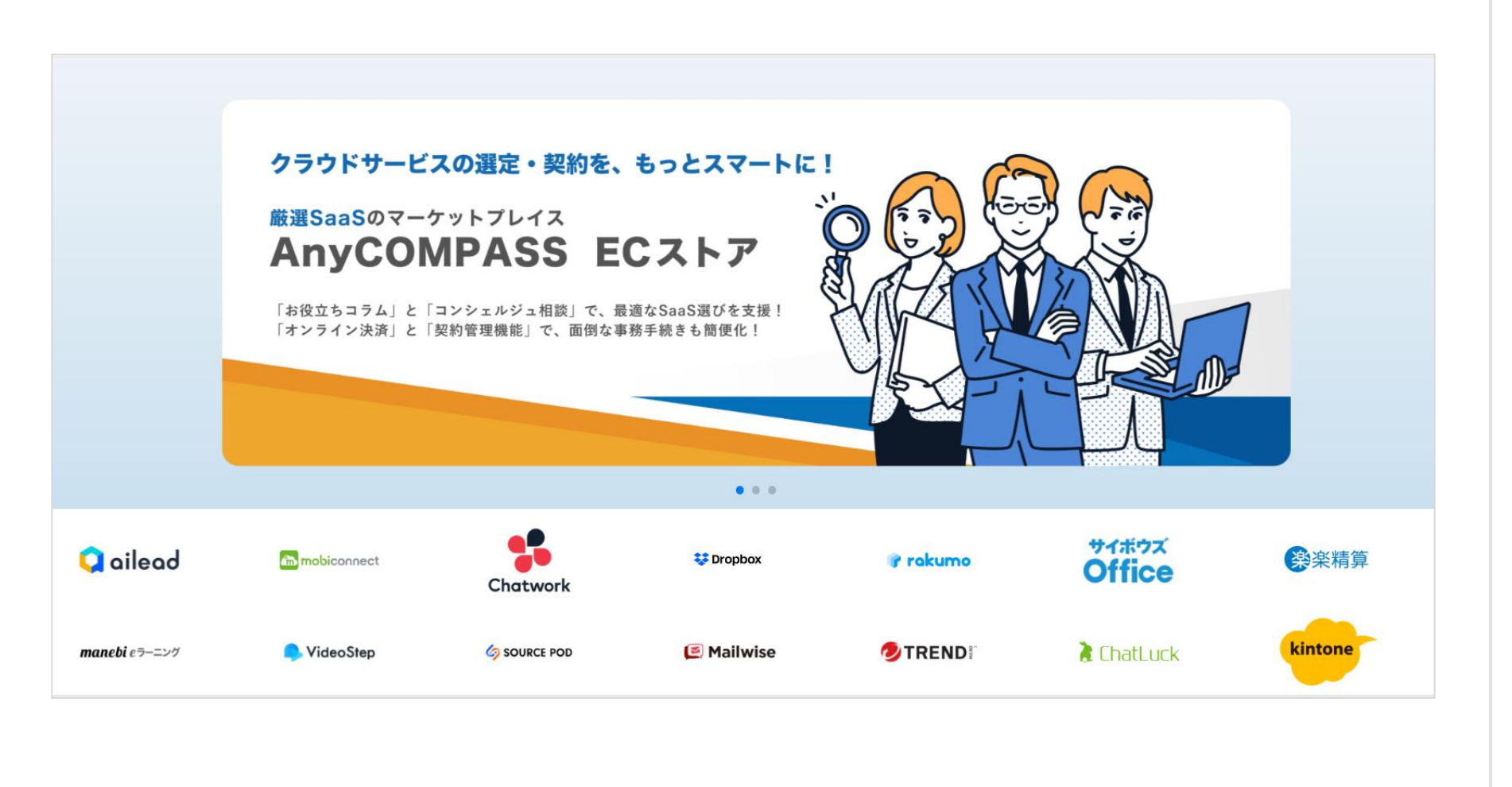

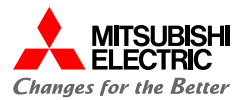

## **2** パスワード変更 <sup>ログイン時のパスワード変更方法についてご案内いたします。</sup>

パスワード変更:2.1.パスワード変更手続き(1/5)

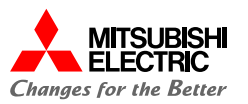

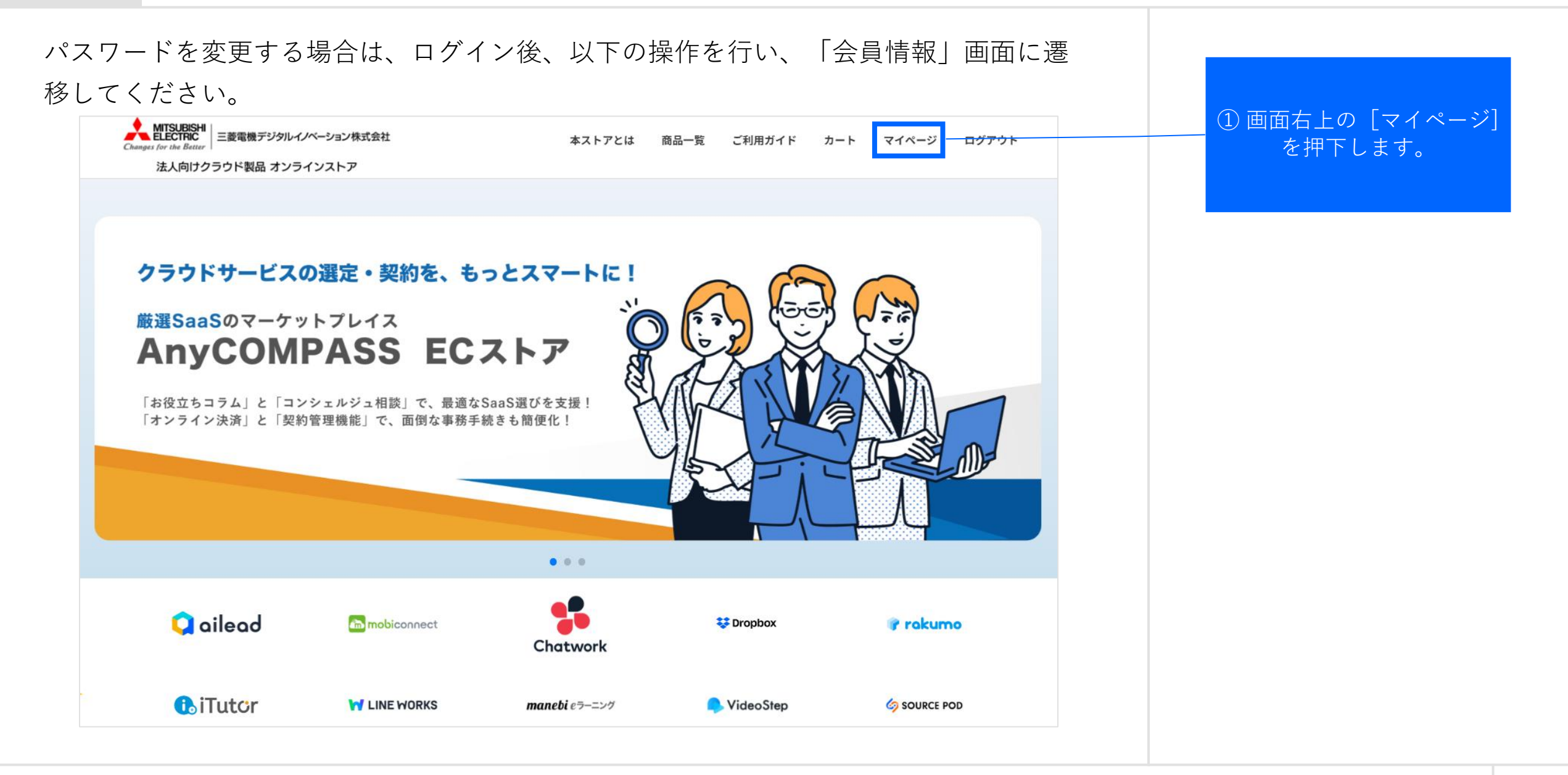

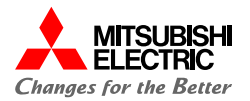

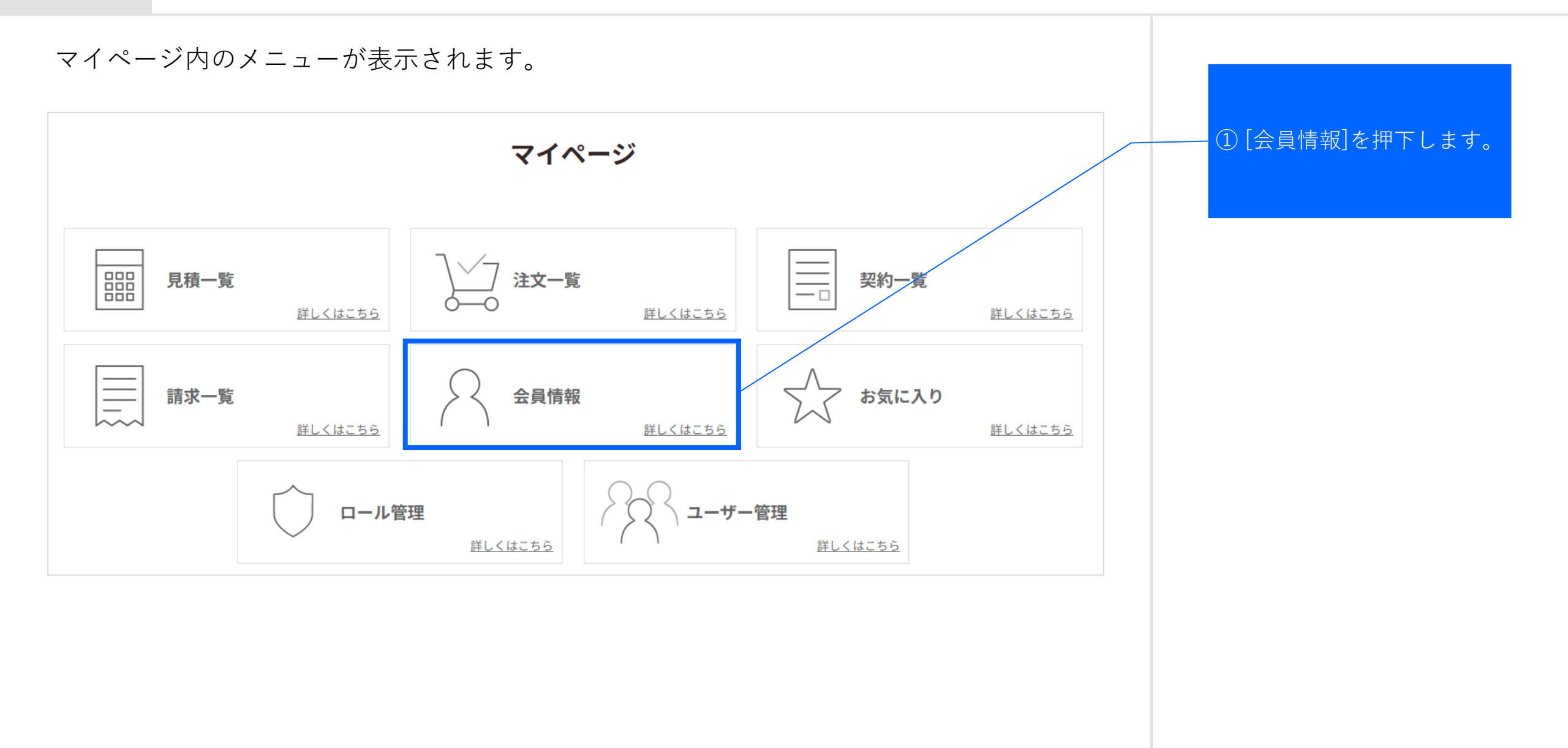

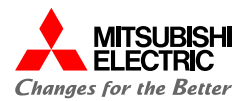

#### 会員情報を確認後、パスワード変更手続きへ進んでください。

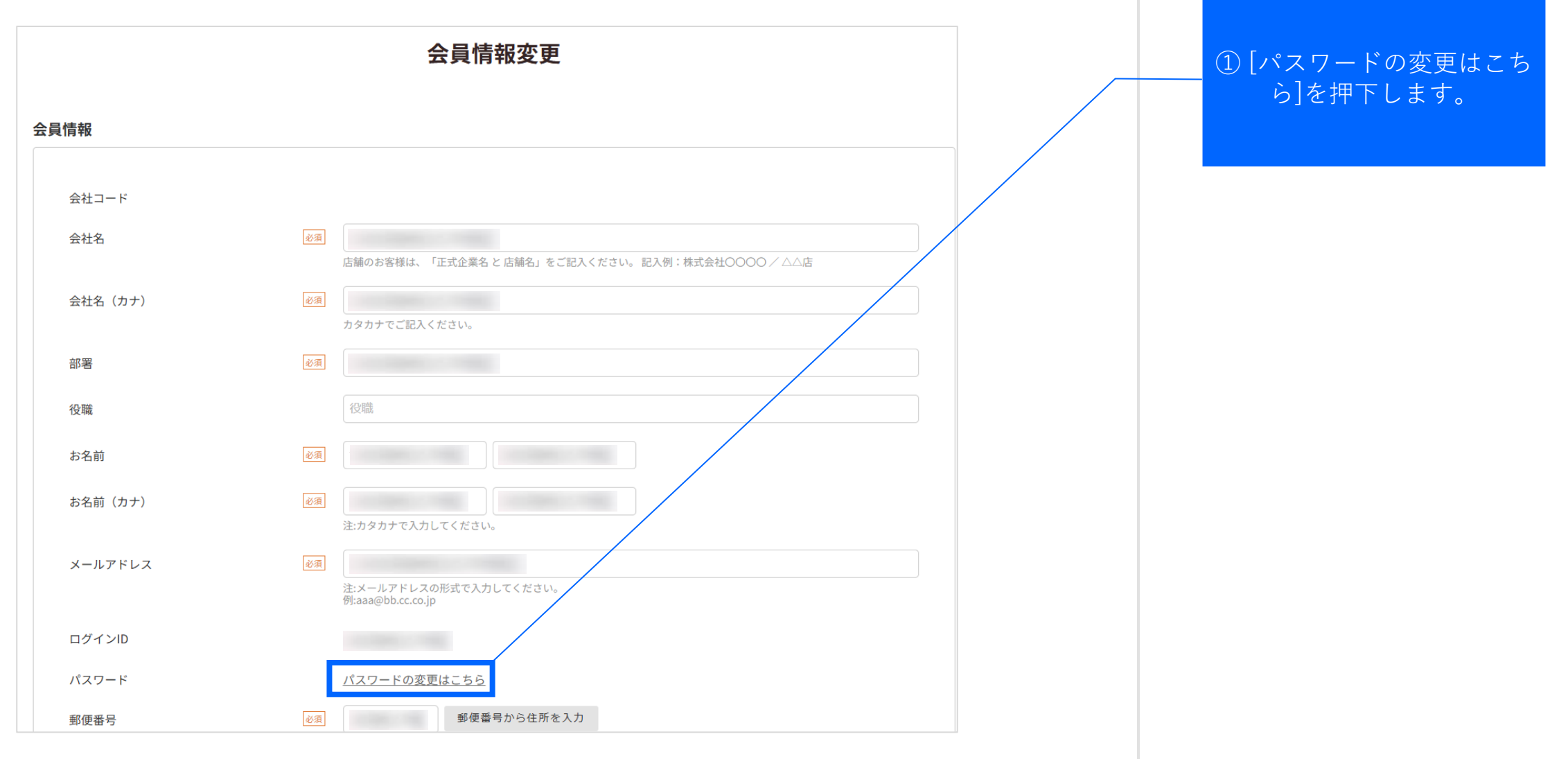

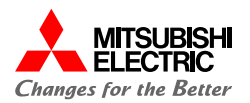

#### 以下の操作を行い、パスワードを変更してください。 ①現在のパスワードを入力 パスワード変更 します。 現在のパスワード 必須 ② 新しいパスワードを入力 します。 必須 新しいパスワード 確認用入力欄 パスワードは、下記の文字種一覧から2種以上を使用し、8文字以上で設定してください。 10進数の数字 1234567890 <u> 注意事項</u> 英大文字 ABCDEFGHIJKLMNOPQRSTUVWXYZ パスワードは画面に記載されている 英小文字 abcdefghijklmnopqrstuvwxyz ルール通りに設定してください。 記号 !"#\$%&'()\*+,-./:;<=>?@[]^\_`{|}~ ③ [変更する]を押下します。 変更する < 前の画面へ戻る

#### パスワード変更:2.1.パスワード変更手続き(5/5)

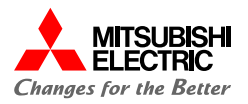

#### 「パスワードを変更しました。」とメッセージが表示されます。以上で作業は完了です。

| 現在のパスワード | فع<br>آ                                                                                                    |
|----------|----------------------------------------------------------------------------------------------------|
| 新しぃパスワード | <pre> ##認用入力欄  #  //スワードは、下記の文字種一覧から3種以上を使用し、8文字以上で設定してください。  10進数の数字  1234567890  英大文字  ABCDEFGHIJKLMNOPQRSTUVWXYZ  英小文字 abcdefghijklmnopqrstuvwxyz 記号 ! " # \$ % &amp; '() * +,/:; &lt; = &gt;?@[]^_`{ }~ </pre> |
|          | < 前の画面へ戻る <b>変更する &gt;</b>                                                                                                    |

パスワード変更:2.2.パスワードを忘れた場合(1/9)

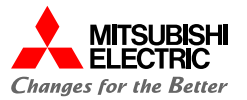

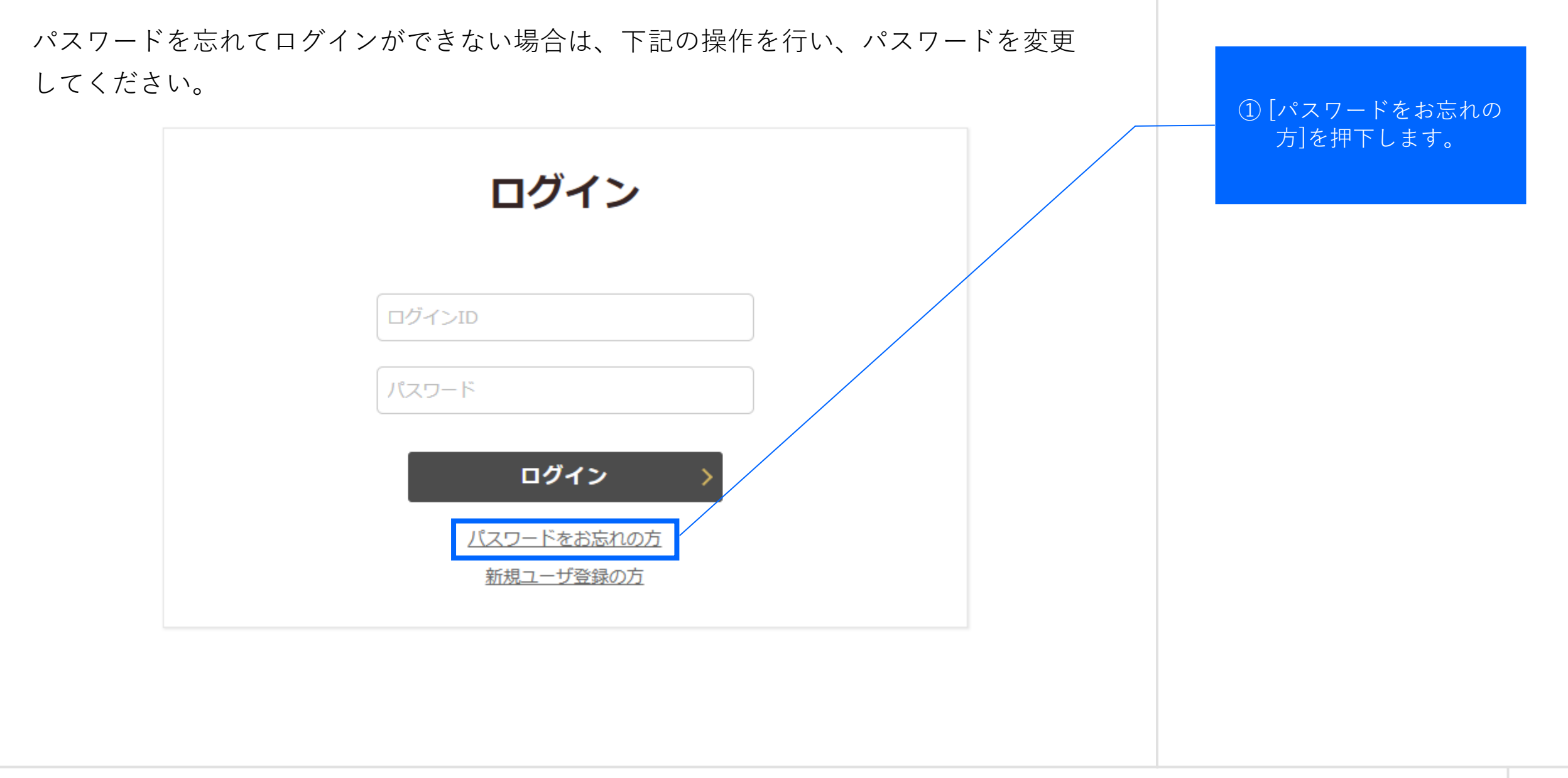

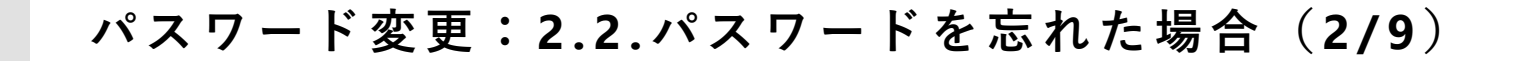

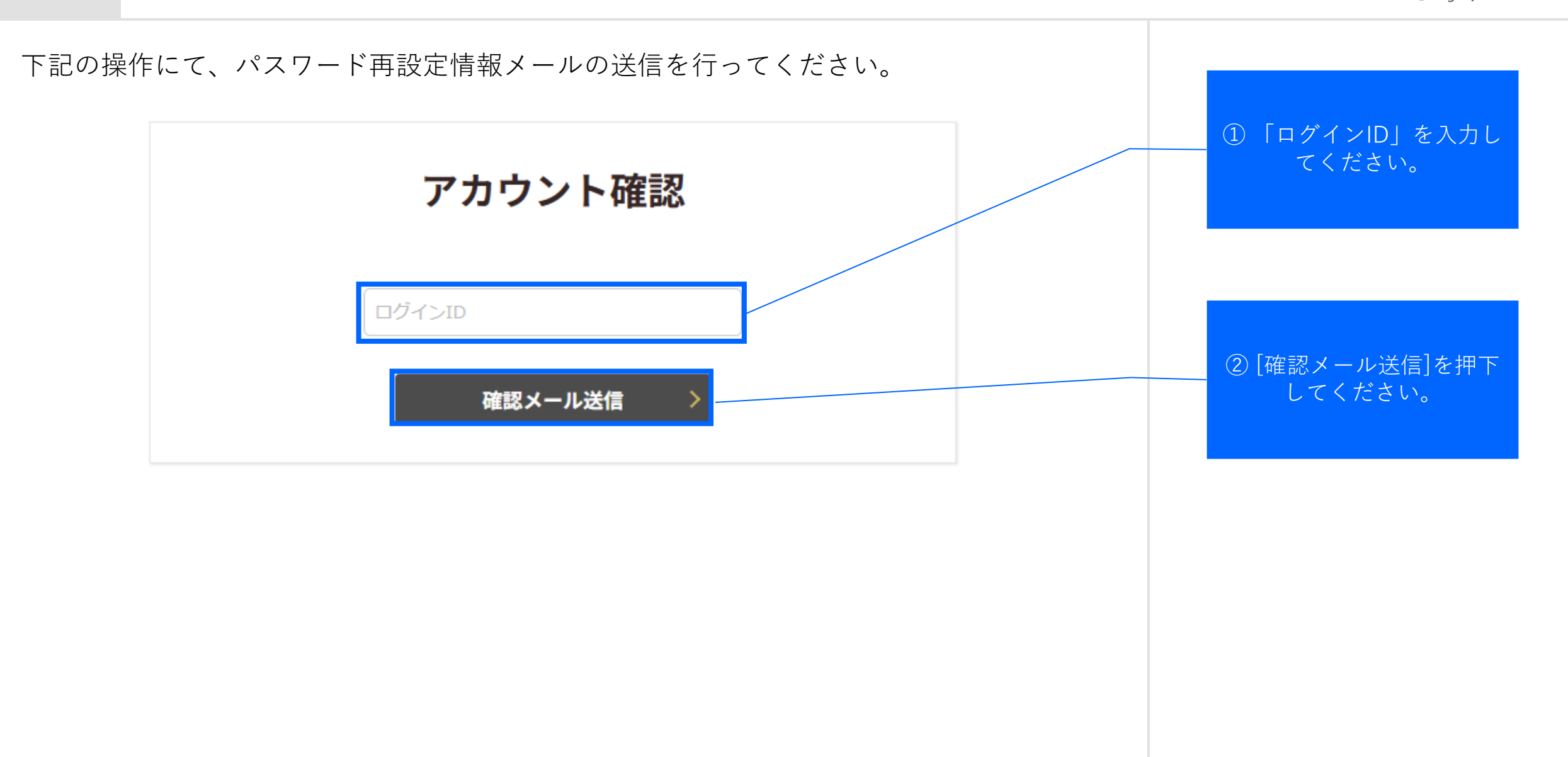

## パスワード変更:2.2.パスワードを忘れた場合(3/9)

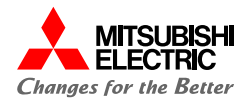

パスワード再設定するための確認メールが2通送信されました。 こちらの画面は閉じ、メールをご確認ください。

| 有効なログインIDの場合は、パスワード話 | g定情報をご登録いただいたメールアドレスにお送りしましたので、ご確認ください。 |  |
|----------------------|-----------------------------------------|--|
|                      | アカウント確認                                 |  |
|                      | ログインID                                  |  |
|                      | 確認メール送信 >                               |  |

#### パスワード変更:2.2.パスワードを忘れた場合(4/9)

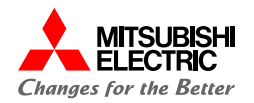

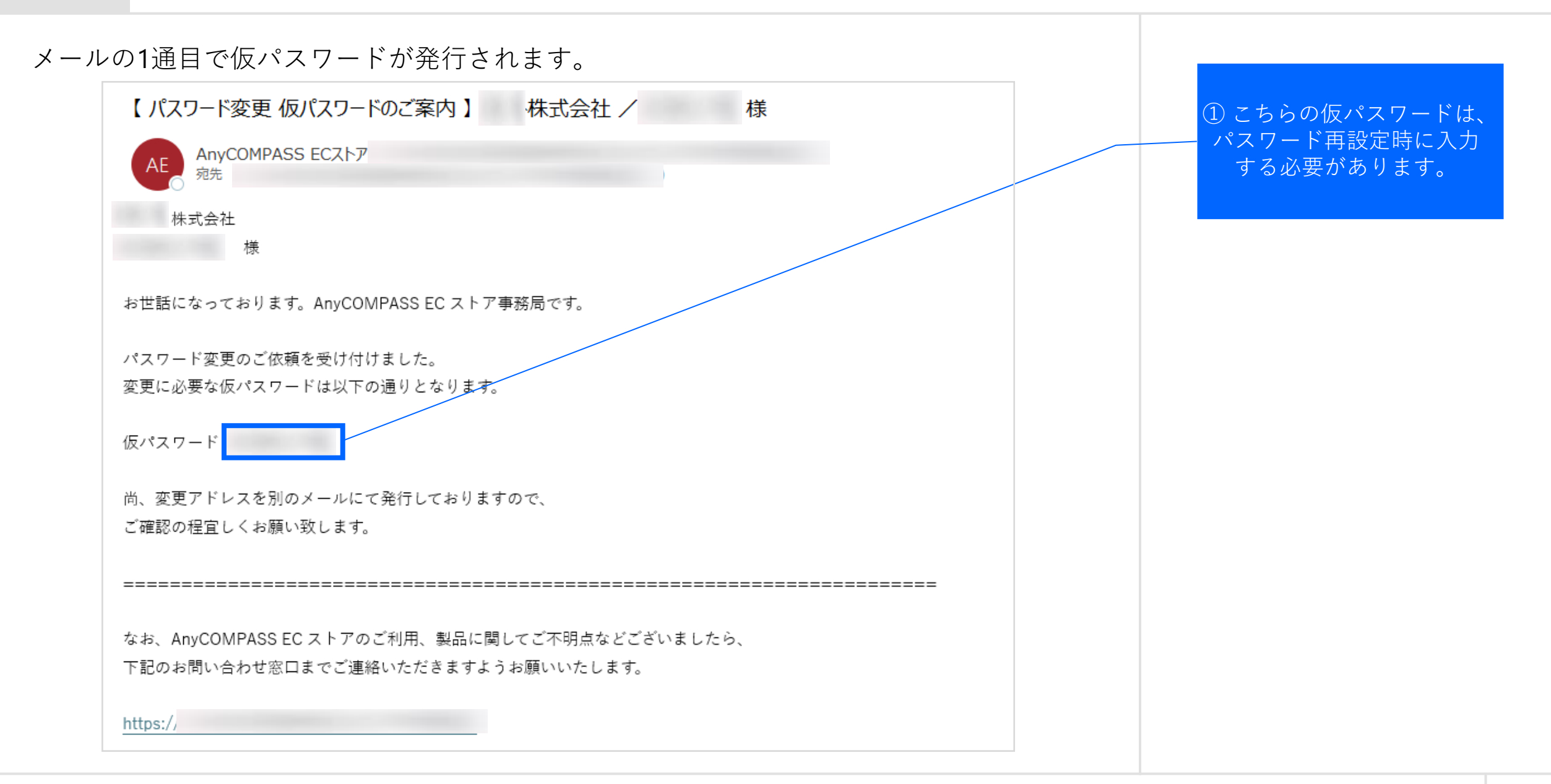

パスワード変更:2.2.パスワードを忘れた場合(5/9)

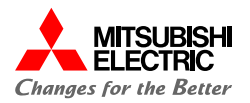

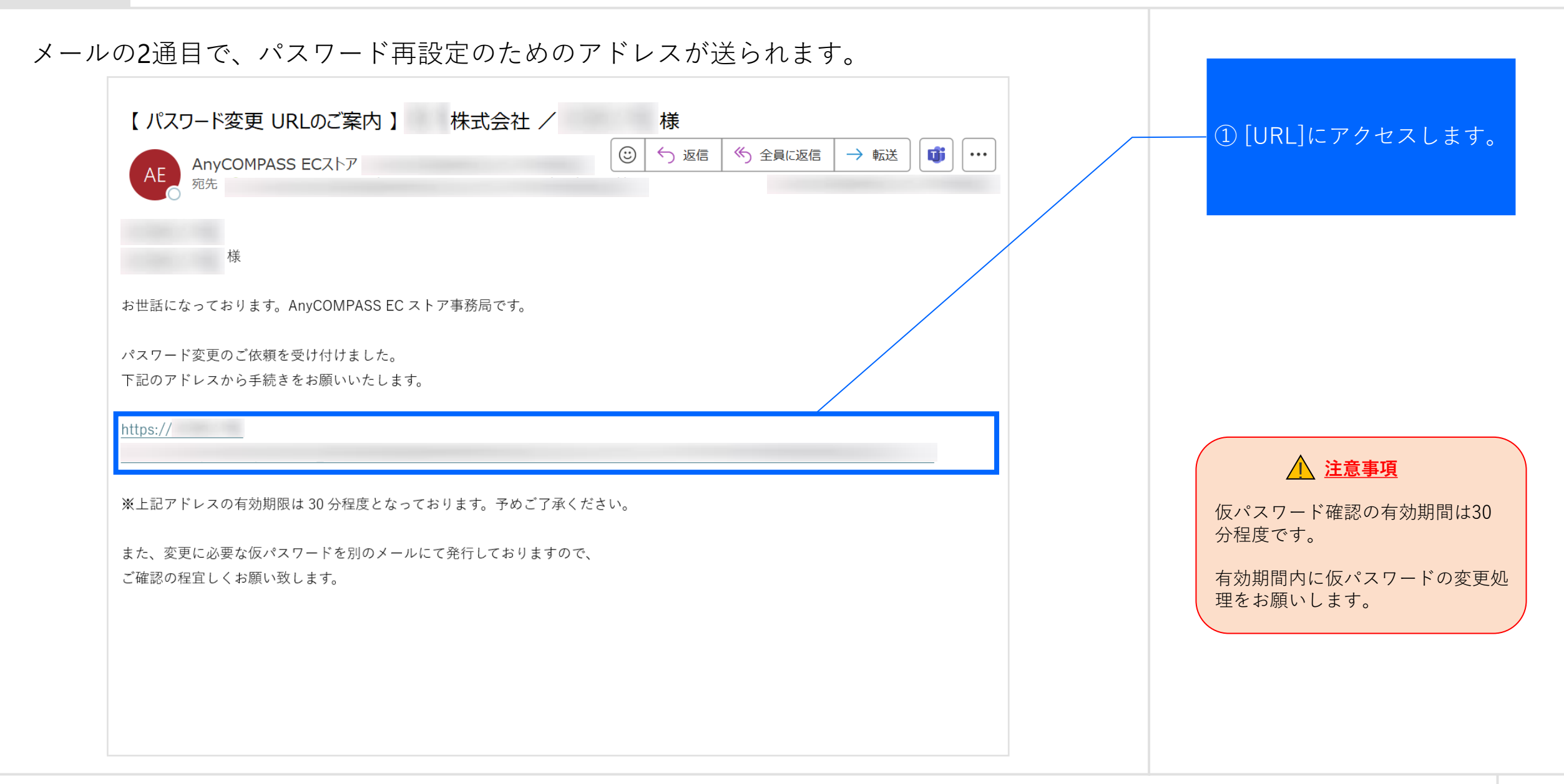

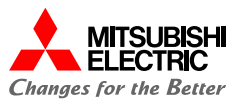

パスワード再設定のためのアドレスにアクセスすると、こちらの画面が表示されます。

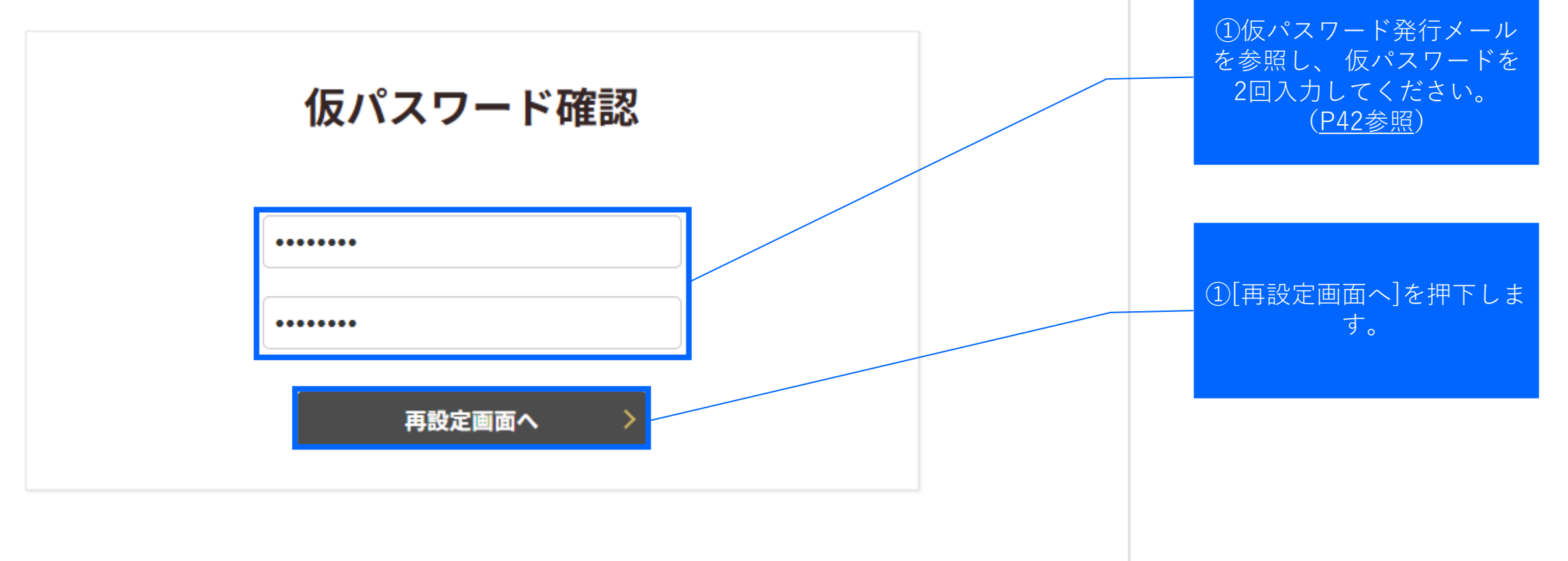

パスワード変更:2.2.パスワードを忘れた場合(7/9)

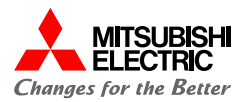

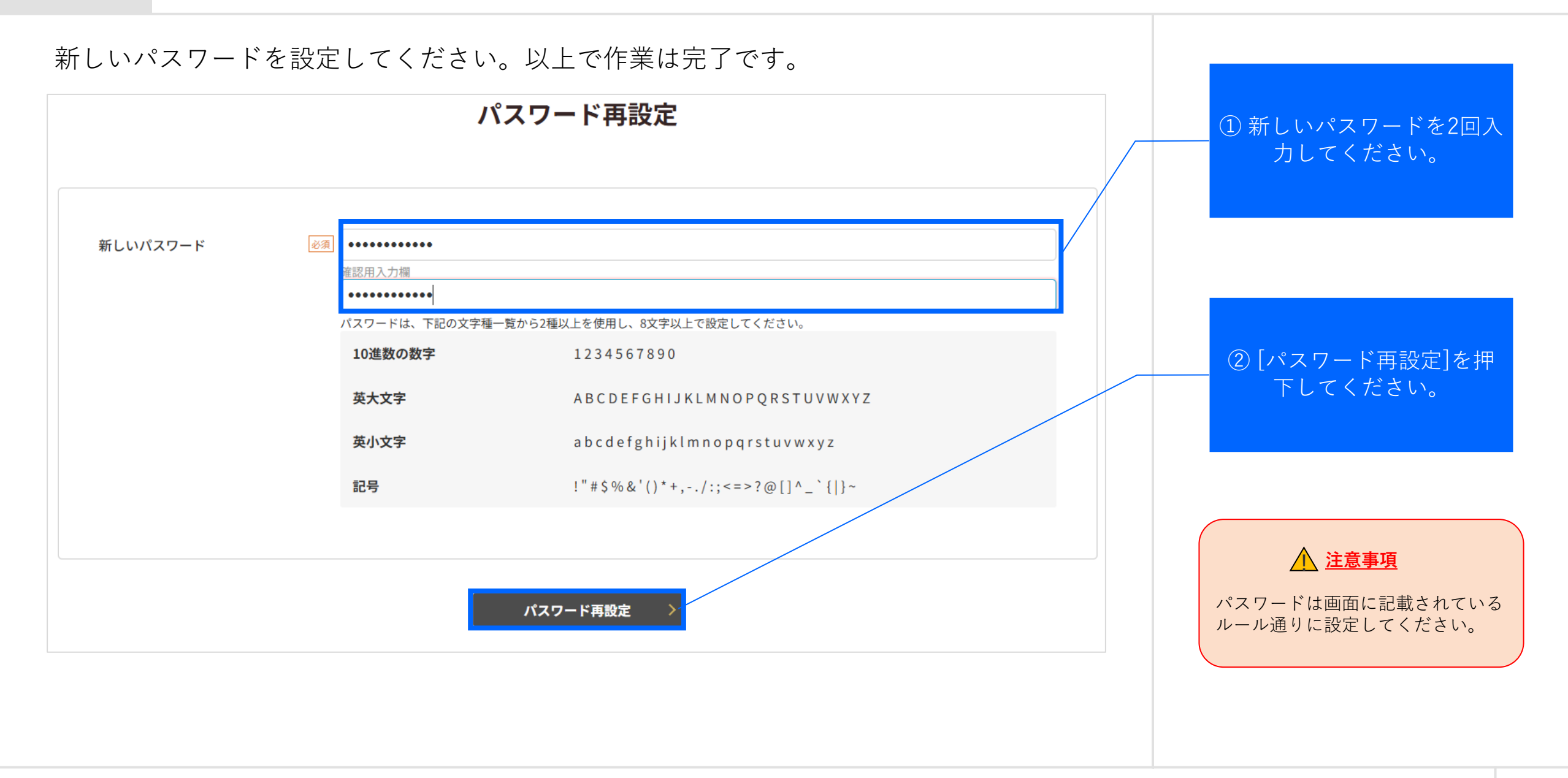

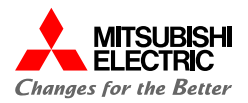

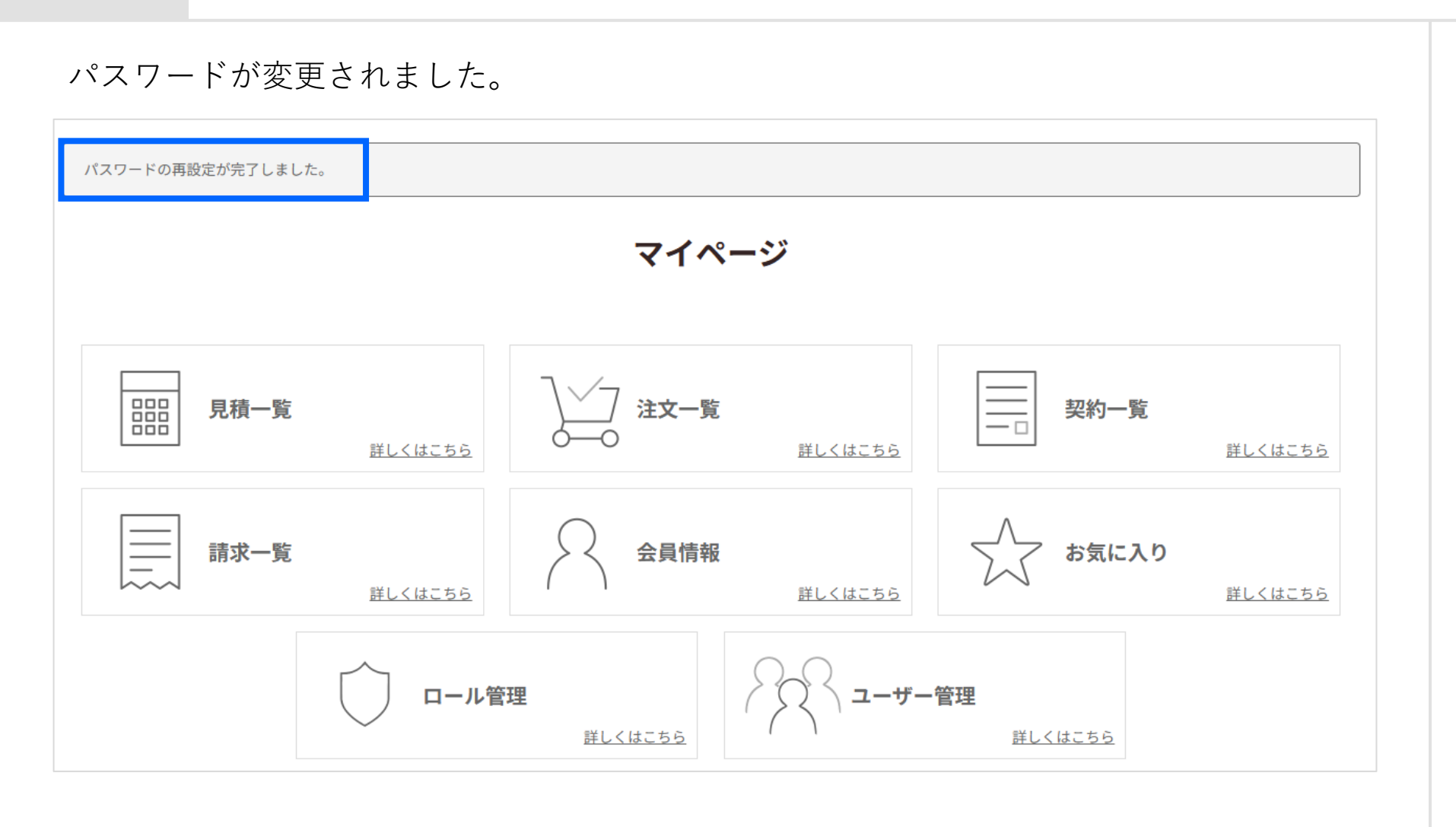

パスワード変更:2.2.パスワードを忘れた場合(9/9)

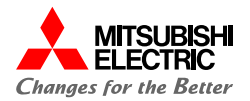

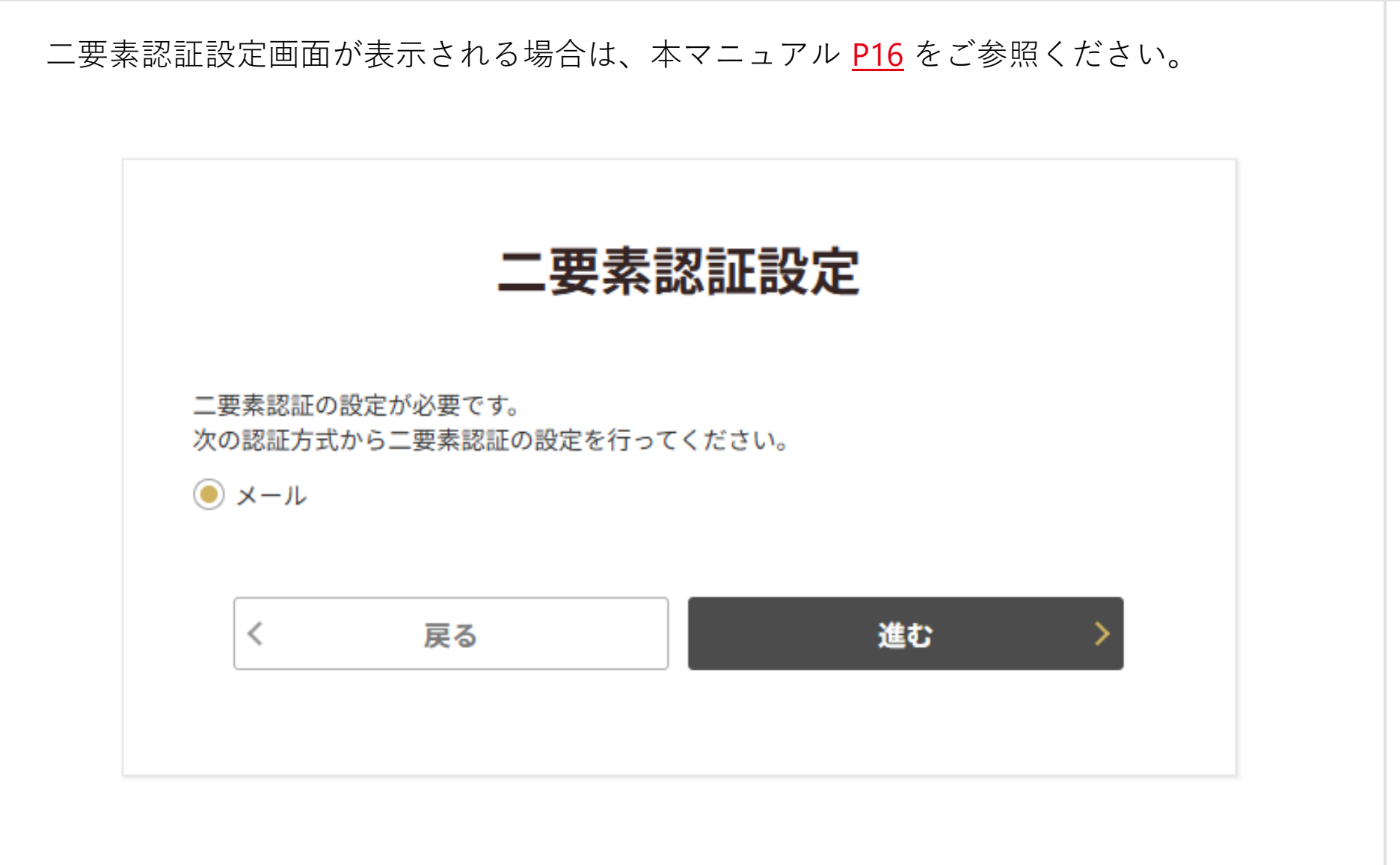

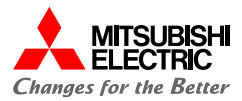

# 問い合わせ方法 3

問い合わせ方法についてご案内いたします。

問い合わせ方法:3.1.問い合わせ方法(1/4)

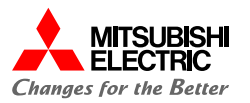

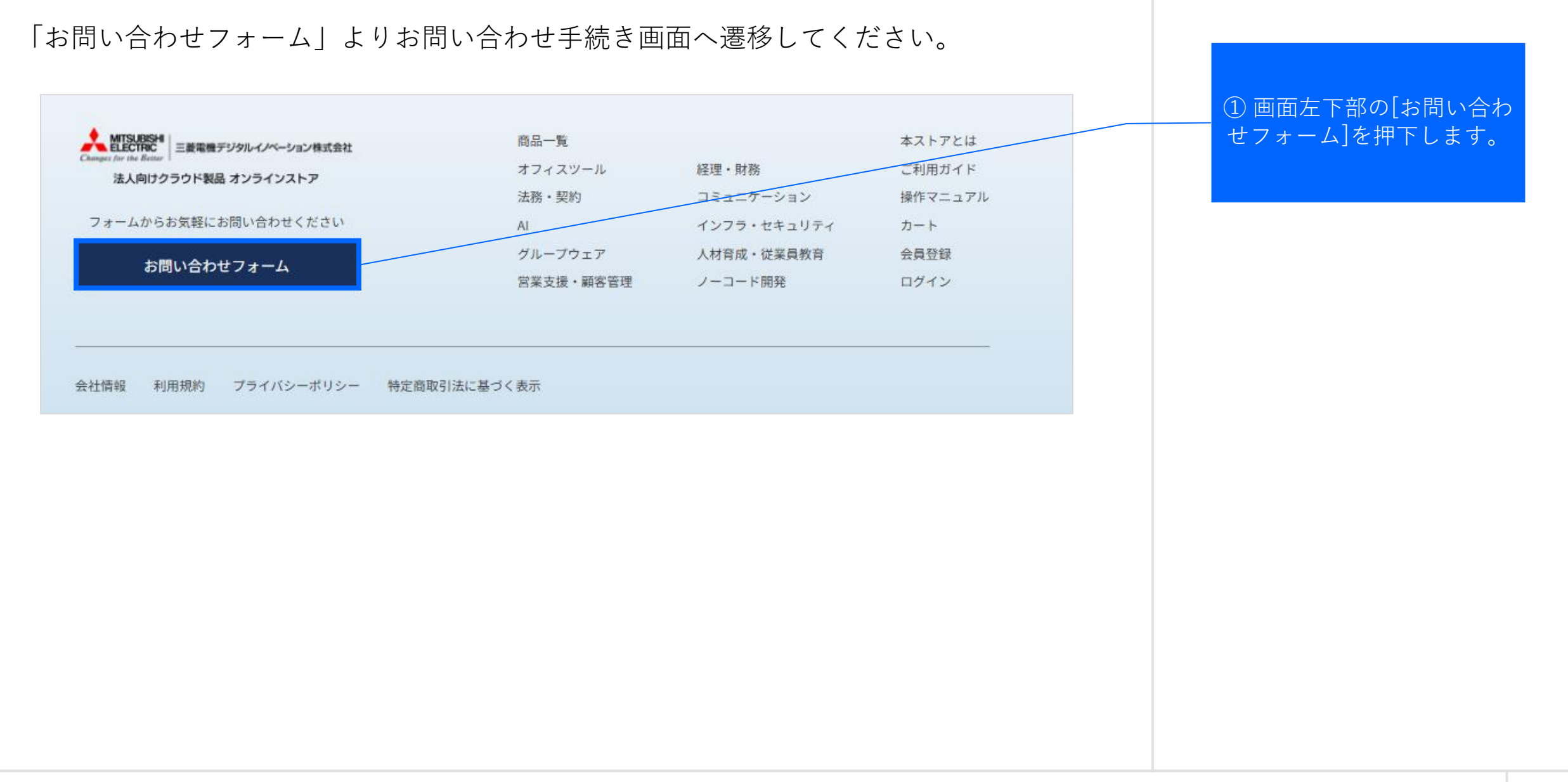

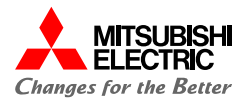

#### 画面の表示にしたがって、情報を入力してください。

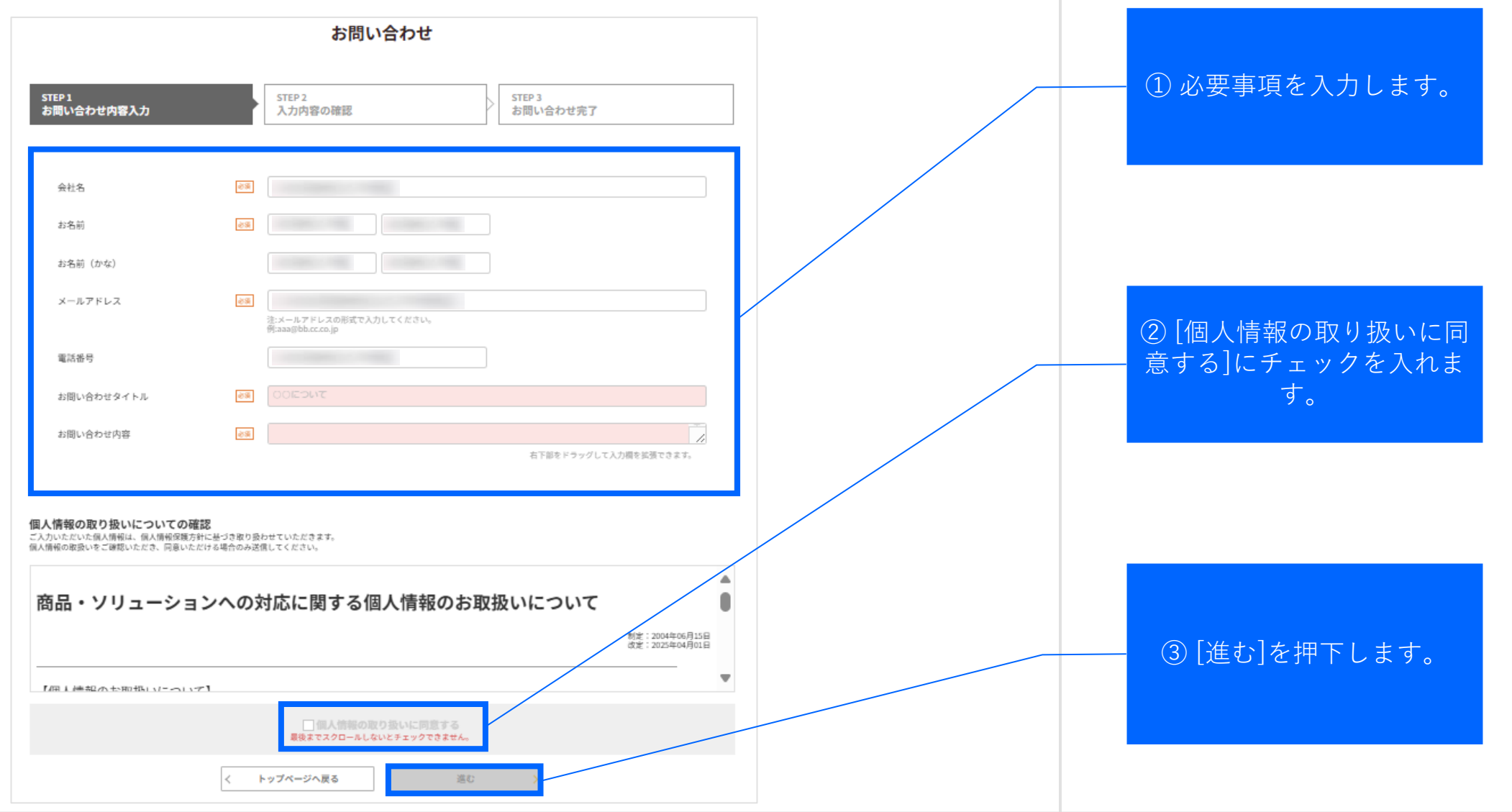

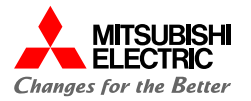

## ご入力いただいた内容をご確認ください。

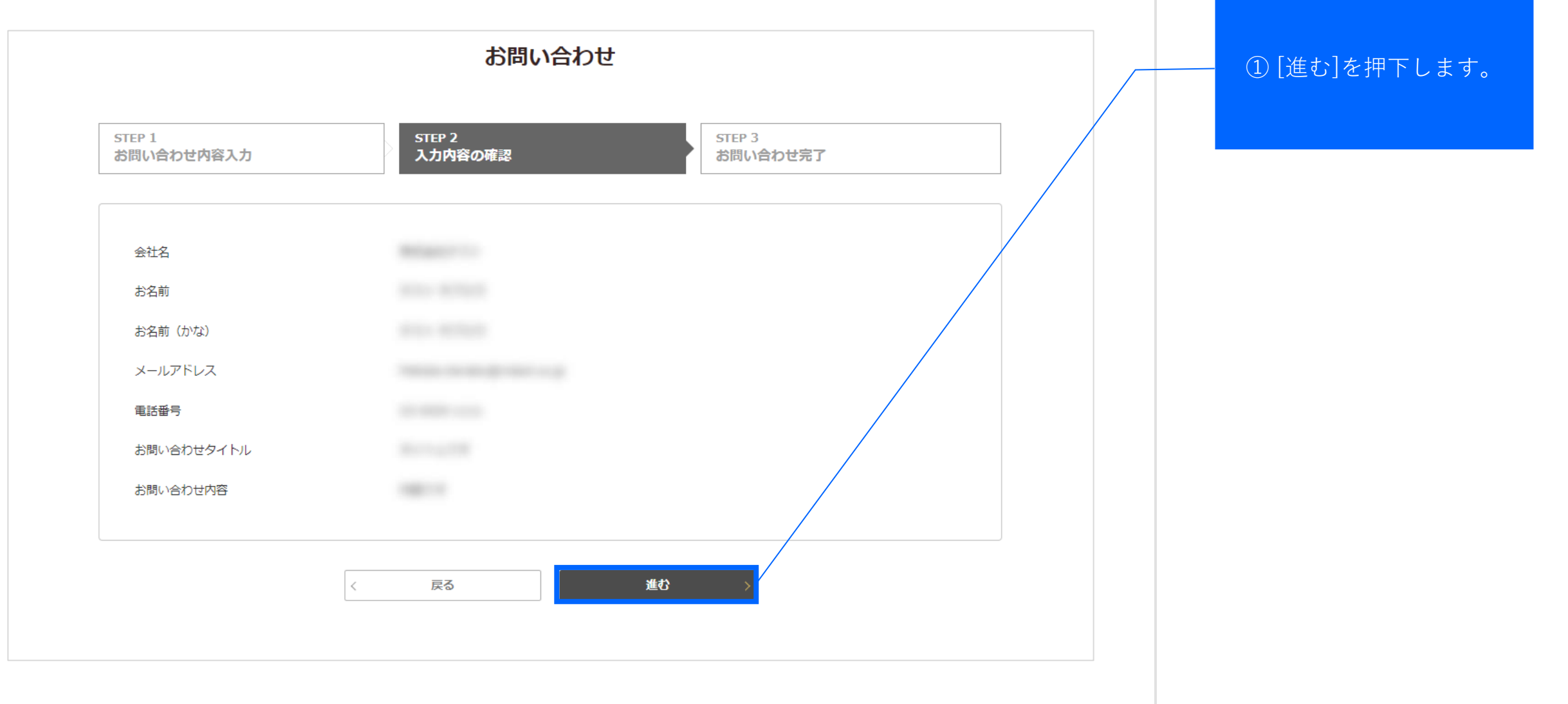

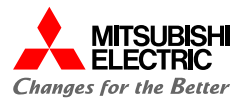

#### お問い合わせが完了しました。回答までしばらくお待ちください。

| お問い合わせが完了しました<br>お問い合わせ番号:52      |                                   |  |
|-----------------------------------|-----------------------------------|--|
| お問い合わせ番号:S2                       | お問い合わせが完了しました                     |  |
|                                   | お問い合わせ番号:S2                       |  |
| い向い合わせめりかとうとさいました。<br>く トップページへ戻る | お問い合わせありがとうございました。<br>く トップページへ戻る |  |

# MITSUBISH ELECTRIC Changes for the Better